# M multi-act

Deliverable D2.4

# **MULTI-ACT Toolbox 2.0**

MULTI-ACT Toolbox release 2.0.

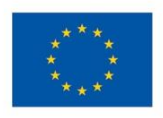

This project has received funding from the European Union's Horizon 2020 research and innovation programme under the Grant Agreement No 787570

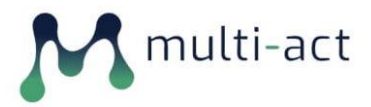

| PROJECT ACRONYM:     | A Collective Research Impact Framework and<br>multi-variate models to foster the true<br>engagement of actors and stakeholders in Health<br>Research and Innovation |
|----------------------|----------------------------------------------------------------------------------------------------|
| CONTRACT NUMBER:     | 787570                                                                                                    |
| DISSEMINATION LEVEL: | Public                                                                                                    |
| NATURE OF DOCUMENT:  | Report                                                                                                    |

| TITLE OF DOCUMENT:                        | MULTI-ACT Toolbox 1.0                                                                               |
|-------------------------------------------|----------------------------------------------------------------------------------------------------|
| REFERENCE NUMBER:                         | D2.4                                                                                                |
| WORKPACKAGE CONTRIBUTING TO THE DOCUMENT: | WP2                                                                                                 |
| VERSION:                                  | V1.1                                                                                                |
| EXPECTED DELIVERY DATE:                   | 31/03/2021                                                                                          |
| DATE:                                     | 08/04/2021                                                                                          |
| AUTHORS (name and organization):          | George Tsakirakis (Intrasoft International S.A.)<br>Sofia Tsekeridou (Intrasoft International S.A.) |

This document details the functionalities that were implemented in the final version of the MULTI-ACT Toolbox (MULTI-ACT Toolbox 2.0) and intends to provide all necessary know how to serve as a user manual of the web application.

### **REVISION HISTORY**

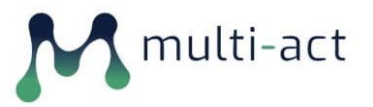

| REVISION | DATE       | COMMENTS                                               | AUTHOR (NAME AND<br>ORGANISATION)                  |
|----------|------------|--------------------------------------------------------|----------------------------------------------------|
| V0.1     | 28/09/2020 | Table of Contents and structure of Deliverable         | George Tsakirakis (INTRASOFT<br>International S.A) |
|          |            |                                                        | Sofia Tsekeridou (INTRASOFT<br>International S.A)  |
| V0.2     | 20/11/2020 | First Deliverable draft with initial contributions     | George Tsakirakis (INTRASOFT<br>International S.A) |
|          |            |                                                        | Sofia Tsekeridou (INTRASOFT<br>International S.A)  |
| V0.3     | 02/03/2021 | Updated Deliverable version documented all implemented | George Tsakirakis (INTRASOFT<br>International S.A) |
|          |            | functionalities                                        | Sofia Tsekeridou (INTRASOFT<br>International S.A)  |
| V0.4     | 17/03/2021 | Internal review                                        | Ilaria Neirotti (EY)                               |
|          |            |                                                        | Valentina Tageo (FISM)                             |
| V1.0     | 30/03/2021 | Addressing internal review comments                    | George Tsakirakis (INTRASOFT<br>International S.A) |
|          |            |                                                        | Sofia Tsekeridou (INTRASOFT<br>International S.A)  |
| V1.1     | 08/04/2021 | Final version edited and submitted                     | Valentina Tageo (FISM)                             |

### FILENAME: MULTI-ACT\_D2.4\_INTRA\_20210408\_v1.1

### STATEMENT OF ORIGINALITY:

This deliverable contains original unpublished work except where clearly indicated otherwise. Acknowledgement of previously published material and of the work of others has been made through appropriate citation, quotation or both.

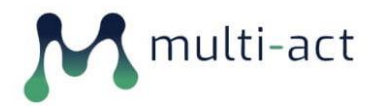

# **TABLE OF CONTENT**

| E | XECUT | IVE SUMMARY                                                    | 9          |
|---|-------|----------------------------------------------------------------|------------|
| 1 | MU    | ILTI-ACT Toolbox 2.0 Functionality 1                           | 10         |
|   | 1.1   | Home Page                                                      | 11         |
|   | 1.2   | User Registration                                              | 12         |
|   | 1.2.1 | 1 User Registration Confirmation                               | 14         |
|   | 1.2.2 | 2 User Password Set                                            | 15         |
|   | 1.2.3 | 3 Password Reset                                               | 16         |
|   | 1.2.4 | 4 User Login                                                   | 18         |
|   | 1.3   | User Profile / Account                                         | 18         |
|   | 1.4   | The MULTI-ACT CRIF user journey                                | 19         |
|   | 1.5   | Manual                                                         | 20         |
|   | 1.6   | Master Scorecard                                               | 22         |
|   | 1.7   | Initiative Creation                                            | 24         |
|   | 1.8   | Initiative Page                                                | 26         |
|   | 1.8.1 | 1 Initiative Info                                              | 28         |
|   | 1.8.2 | 2 Initiative Stakeholder & Invitations                         | 30         |
|   | 1.8.3 | Baseline Analysis                                              | 33         |
|   | 1.8.4 | 4 Patient Engagement Plan                                      | 39         |
|   | 1.8.5 | 5 Materiality Analysis                                         | 45         |
|   | 1.    | 8.5.1 Administration Panel – Materiality Analysis Initializing | 46         |
|   | 1.    | 8.5.2 Materiality Analysis – Survey                            | 50         |
|   | 1.    | 8.5.3 Administration Panel – Materiality Analysis Monitoring   | 51         |
|   | 1.8.6 | 5 Impact Assessment Dashboard                                  | 53         |
|   | 1.8.7 | 7 Impact Assessment (PRO)                                      | 55         |
|   | 1.9   | MS Care Unit Surveys                                           | 59         |
|   | 1.10  | Author Role                                                    | 5 <b>2</b> |
|   | 1.10  | .1 Indicator Addition                                          | 63         |
|   | 1.10  | .2 Editing an Indicator                                        | 66         |

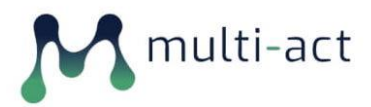

| 1.11   | Taxonomy Editing | 67 |
|--------|------------------|----|
| CONCLU | USIONS           | 68 |

# **TABLE OF FIGURES**

| Figure 1 Home Screen & cookie disclaimer11                                       |
|----------------------------------------------------------------------------------|
| Figure 2 Home Screen Info                                                        |
| Figure 3 User Registration                                                       |
| Figure 4 User First Time Login                                                   |
| Figure 5 User Password Set                                                       |
| Figure 6 User Registration Info16                                                |
| Figure 7 Password Reset                                                          |
| Figure 8 User Login                                                              |
| Figure 9 User Profile                                                            |
| Figure 10: The MULTI-ACT CRIF user journey and the relation with Digital Toolbox |
| Figure 11 Manual Page A21                                                        |
| Figure 12 Manual Page B22                                                        |
| Figure 13 - Master Scorecard - Search Filters                                    |
| Figure 14 - Indicator View                                                       |
| Figure 15 Initiative Creation 01                                                 |
| Figure 16 Initiative Creation 02                                                 |
| Figure 17 Initiative Page 1                                                      |
| Figure 18 Initiative CRIF Implementation Info                                    |
| Figure 19 Initiative Information A                                               |
| Figure 20 Initiative Information B                                               |
| Figure 21 - Initiative Information (View/Edit)                                   |
| Figure 22 - Initiative Members                                                   |
| Figure 23 - Single Member Invitation                                             |
| Figure 24 Multiple Member Invitation                                             |
| Figure 25 User's Invitations                                                     |
| Figure 26 Baseline Analysis Form                                                 |
| Figure 27 MULTI-ACT Framework Baseline Analysis 01                               |

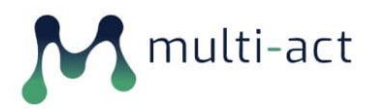

| Figure 28 MULTI-ACT Framework Baseline Analysis 02 35       |
|-------------------------------------------------------------|
| Figure 29 - Baseline Analysis Completed                     |
| Figure 30 Baseline Analysis Recommendations                 |
| Figure 31 Baseline Analysis PDF Export                      |
| Figure 32 Baseline Analysis Recommendations PDF Export      |
| Figure 33 Patient Engagement Plan 40                        |
| Figure 34 Patient Engagement Plan A 41                      |
| Figure 35 Patient Engagement Plan B 42                      |
| Figure 36 Submitted Patient Engagement Plan                 |
| Figure 37 Patient Engagement Plan Discussion and PDF Export |
| Figure 38 Materiality Analysis                              |
| Figure 39 New Materiality Analysis 46                       |
| Figure 40 Materiality Analysis Admin Panel                  |
| Figure 41 Administration Panel 01                           |
| Figure 42 Materiality Analysis Email Content 48             |
| Figure 43 Invitees' Email & Stakeholder Category            |
| Figure 44 Invitees' Email submission 49                     |
| Figure 45 Materiality Analysis Webform Instructions         |
| Figure 46 Materiality Analysis Aspect Descriptions          |
| Figure 47 Materiality Analysis Admin Panel52                |
| Figure 48 Materiality Analysis Score Results53              |
| Figure 49 Impact Assessment Dashboard                       |
| Figure 50 Final Results 1                                   |
| Figure 51 Impact Assessment Dashboard Indicator View55      |
| Figure 52 Patient Reported Outcomes                         |
| Figure 53 - Impact Assessment Interface                     |
| Figure 54 - Impact Assessment Filters & Graphs              |
| Figure 55 - Patient list                                    |
| Figure 56 - Patient Data                                    |
| Figure 57 MsCare Unit Account – Survey                      |
| Figure 58 Ms Care Unit Survey Admin Panel                   |

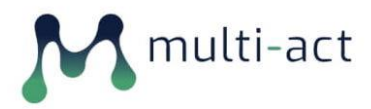

### MULTI-ACT Toolbox 2.0

| Figure 59 - MS Care Unit Survey Results Export A | 61 |
|--------------------------------------------------|----|
| Figure 60 MS Care Unit Survey Results Export B   | 62 |
| Figure 61 - Master Scorecard Add Indicator       | 63 |
| Figure 62 Indicator Addition 01                  | 64 |
| Figure 63 Indicator Addition Scorecard Reference | 65 |
| Figure 64 Indicator View                         | 66 |
| Figure 65 Indicator Editing.                     | 67 |
| Figure 66 Taxonomy Editing - Rearranging         | 68 |

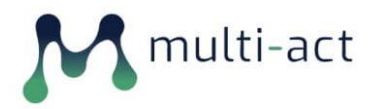

### Acronyms and Abbreviations

| CRIF | Collective Research Impact Framework          |
|------|-----------------------------------------------|
| DiA  | DANE I ANALIZY                                |
| MA   | Materiality Analysis                          |
| PE   | Patient Engagement                            |
| RFPO | Research Funding and Performing Organizations |
| RRI  | Responsible Research and Innovation           |

### Glossary

**Collective Research Impact Framework**, CRIF is a conceptual framework developed by MULTI-ACT enabling a new collective accountability approach to managing and assessment multi-stakeholder R&I initiatives.

**Governance Criteria** are a set of recommendations on how to organize your initiative's governance bodies, define its mission and agenda, and implement a monitoring and measurement system. Thanks to the Governance Criteria, your initiative can define its mission and shared agenda in accordance with the MULTI-ACT principles of stakeholder engagement and con-accountability. You will also find instructions how establish a shared and effective assessment system, including a set of indicators of the Master Scorecard that promotes improvement and communication, and set a mechanism to receive feedback.

**Patient Engagement** Guidelines are an operative guide for meeting the criteria of "participatory governance" and "effective stakeholder engagement" for the key and often under-represented stakeholder category "patient, their families and caregivers". The Patient Engagement Guidelines provide advice on how to engage patients and to what extent to include them in your decision-making processes depending on your situation. They will help you select the research priority and stages of research where patient engagement is instrumental to meet the initiative's mission and agenda.

**Master Scorecard** is a component of the CRIF which helps you implement co-accountability. It is a set of 125 indicators, from which your initiative will choose the most relevant ones for, creating a customised scorecard.

**Materiality Analysis** is a process through which your initiative's stakeholders will determine which indicators the initiative will use for assessing its impact.

**Baseline Analysis** is a questionnaire that measures the level of compliance of your initiative's governance and patient engagement with the CRIF.

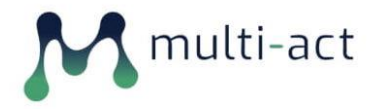

# **EXECUTIVE SUMMARY**

The final version of the MULTI-ACT Toolbox delivers the full set of features and functionalities that were defined in Deliverable D2.5 (Report describing the methodology & design principles of the MULTI-ACT Toolbox).

The numerous changes and additions that were implemented are derived from the evolution of the MULTI-ACT Toolbox to extend its usage and applicability to accommodate a multi-stakeholder stakeholder perspective, while continuing to support a single user perspective that was delivered in its first version. In addition, following the evolution of the MULTI-ACT model in the meantime and crystallization of the definitions of all its features and relevant procedures, numerous new functionalities were implemented to complement the initial version of the MULTI-ACT Toolbox v1.0. For this purpose, during the recent amendment process, in order to fully capture, implement and subsequently document envisioned features and functionalities in the final version of the Toolbox, including the produced guidelines in the context of WP6, the current Deliverable has been granted an extended deadline of M35.

The MULTI-ACT Toolbox v2.0 can be accessed at <u>https://toolbox.multiact.eu.</u>

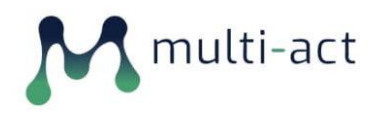

# **1** MULTI-ACT Toolbox 2.0 Functionality

In the first version of the MULTI-ACT Toolbox, the registered user acted like the sole representative and promoter of an initiative. The second version of the MULTI-ACT Toolbox evolved into a truly multistakeholder tool to meet co-accountability innovative strategy of the MULTI-ACT Collective Research Impact Framework (CRIF) via co-creation approach. It is visible in the Patient Engagement Plan, but above all in the Materiality Analysis (MA). Engagement Coordination Team, which comprises of representatives of various stakeholders, co-creates the Patient Engagement Plan. A comment section functionality was added to facilitate exchanges. The Materiality Analysis (MA) fully enables external stakeholders of the initiative, both registered and unregistered Toolbox users, to participate in collective decision-making. It is worth noting that, to promote informed choice, the Toolbox provides to all MA participants educational materials about materiality analysis process and the CRIF. All participants of the MA can see the results in the form of the Master Scorecard.

Therefore, Toolbox 2.0 realises the idea of continuous collective assessment and co-accountability. Subsequently, the presentation of the Toolbox 2.0 features and functions from an end user perspective and in the form of a user manual with screenshots is provided.

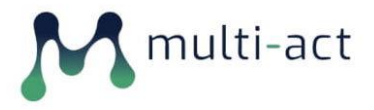

### 1.1 Home Page

The MULTI-ACT Toolbox Home page informs the visitor about the nature and goal of the MULTI-ACT project and produced web application. The users can further familiarize themselves with extended information related to project related terms and concepts by following the web links leading them to the related sections of the MULTI-ACT manual (Figure 2 Home Screen Info). Furthermore, users' one-time consent to the use of web cookies <sup>1</sup>is requested.

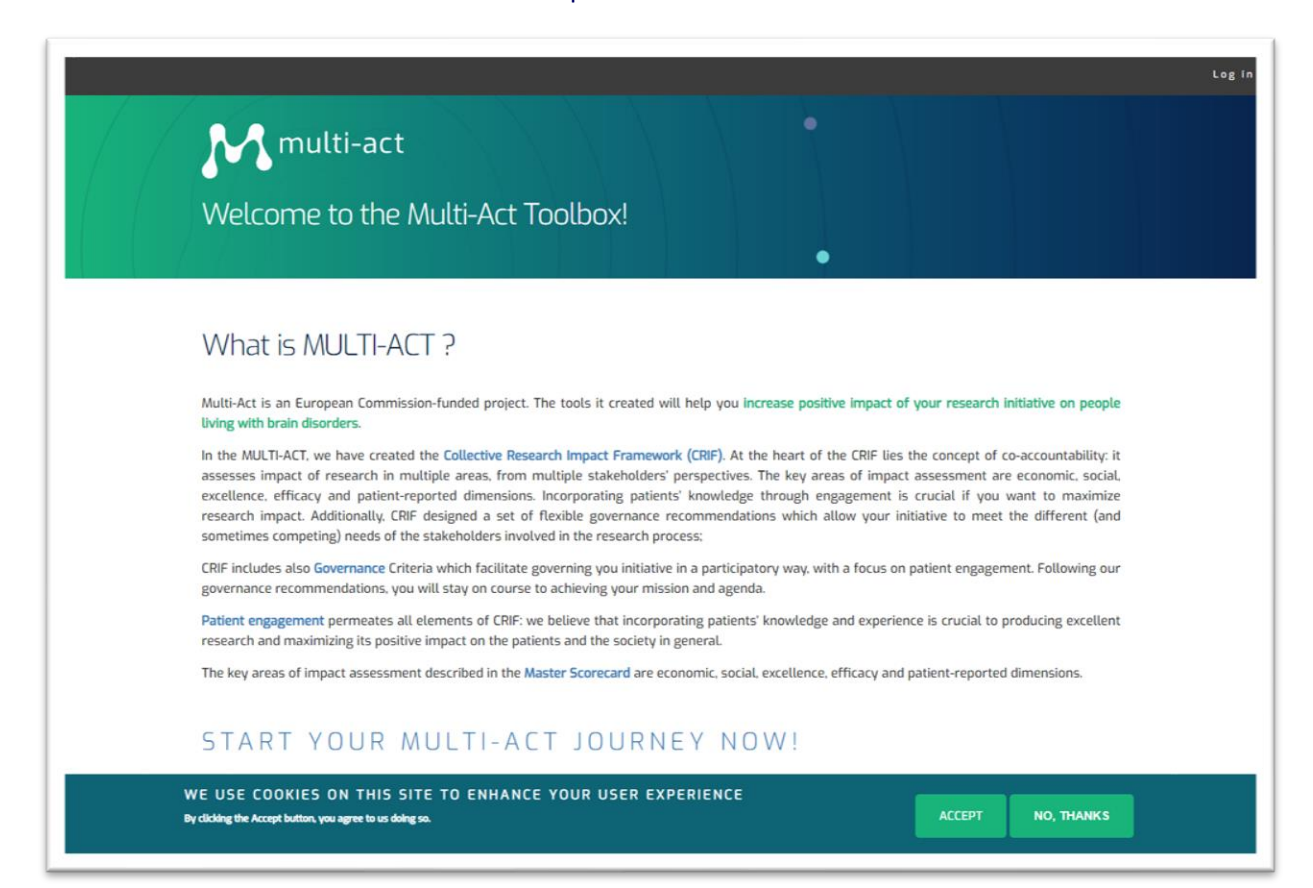

Figure 1 Home Screen & cookie disclaimer

<sup>&</sup>lt;sup>1</sup> Cookies are text files with small pieces of data stored on the user's computer by the web browser while browsing a website that are used to identify specific users and improve their web browsing experience.

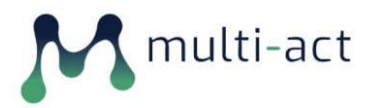

### **MULTI-ACT Toolbox 2.0**

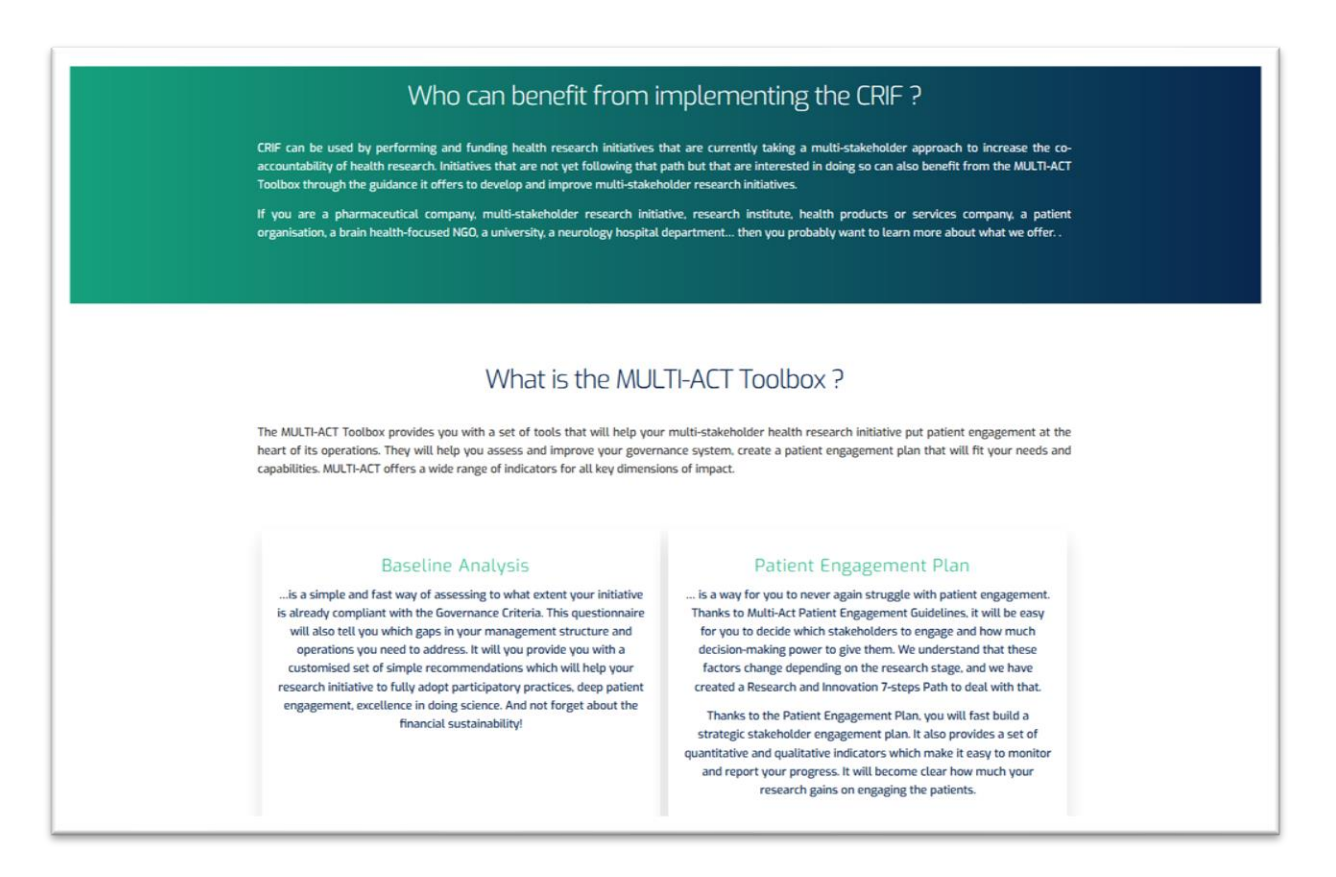

Figure 2 Home Screen Info

### **1.2 User Registration**

New users that wish to register are provided with all legal information of the MULTI-ACT Toolbox *Terms and Conditions* and are required to give their consent. These disclaimers cover all the legal aspects pertaining to the users' data that is populated and stored in the Toolbox, its intended use, and data retention time. They then provide a minimum set of information consisting of:

- A valid email address
- A desired username
- Their First and Last name

Afterwards, by clicking on the *Create Account* link (Figure 3 User Registration) the MULTI-ACT Toolbox sends a confirmation email to their email.

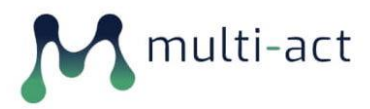

| M multi-act |                                                                                                    |
|-------------|----------------------------------------------------------------------------------------------------|
|             | CREATE NEW<br>ACCOUNT                                                                                                    |
|             | The Multi-Act Toolbox will provide you with access to the assessment<br>tools to evaluate and transform your governance model, develop your<br>patient engagement plan, and co-construct a mission-tailored scorecard<br>with impact indicators.  |
|             | I agree to the Terms and conditions document • Email address •                                                                                                    |
|             | A valid email address. All emails from the system will be sent to this address. The email<br>address is not made public and will only be used if you with to receive a new password or<br>wish to receive certain news or notifications by email. |
|             | Several special characters are allowed, including space, period (), hyphen (3, apostrophe (), underscore (), and the @ sign.                                                                                                    |
|             | Please enter your first name.<br>Last name *                                                                                                    |
|             | Please enter your last name.                                                                                                    |

Figure 3 User Registration

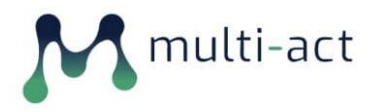

### **1.2.1** User Registration Confirmation

New registered users receive an email containing a unique link that can only be used once, which leads them to a Welcome Screen (Figure 4 User First Time Login) for them to setup their password.

| M multi-act          | Log in                                                                                                    |
|----------------------|----------------------------------------------------------------------------------------------------|
|                      | SET PASSWORD<br>This is a one-time login for <i>George21</i> .<br>Click on this button to log in to the site and change your password.<br>This login can be used only once. |
| multi-act<br>toolbox | THIS PROJECT HAS RECEIVED FUNDING FROM THE EUROPEAN<br>UNION'S HORIZON 2020 RESEARCH AND INNOVATION<br>PROGRAMME UNDER THE GRANT AGREEMENT NO. 787570                       |

Figure 4 User First Time Login

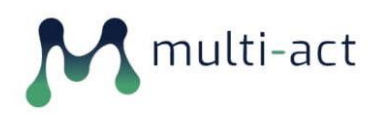

### 1.2.2 User Password Set

In this screen, the user will have to add and confirm their password in the required fields (Figure 5 User Password Set). Afterwards, they will need to save their progress by clicking the "SAVE" link (Figure 6 User Registration Info).

| × 1                                                          |                                                                                                    |
|--------------------------------------------------------------|----------------------------------------------------------------------------------------------------|
| ti-act                                                       | BROWSE MASTER SCORECARD MULTI-                                                                                                    |
|                                                              |                                                                                                    |
| YOU HAVE JUST USED YOUR ONE-TIME LOGIN<br>PASSWORD.          | I LINK. IT IS NO LONGER NECESSARY TO USE THIS LINK TO LOG IN. PLEASE CHANGE YOUR                                                                                                    |
|                                                              |                                                                                                    |
|                                                              |                                                                                                    |
| To start the Multi-Act journey, add your first<br>initiative | GEORGE21                                                                                                    |
|                                                              | View Edit My Invitations                                                                                                    |
| + Add a New Initiative                                       |                                                                                                    |
|                                                              | etsa@freemail.er                                                                                                    |
|                                                              | A valid email address. All emails from the system will be sent to this address. The email address is not made<br>public and will only be used if you wish to receive a new password or wish to receive certain news or<br>notifications by email. |
|                                                              | Password                                                                                                    |
|                                                              | ******                                                                                                    |
|                                                              | Password strength: Strong                                                                                                    |
|                                                              | Confirm password                                                                                                    |
|                                                              |                                                                                                    |

Figure 5 User Password Set

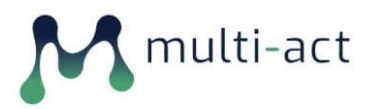

| gtsa@freemail.gr<br>A valid email address. All emails from the system will be sent to this address. The email address is not made    |  |
|----------------------------------------------------------------------------------------------------|--|
| public and will all only be used if you wish to receive a new password or wish to receive certain news or<br>notifications by email. |  |
| Password                                                                                                    |  |
| **********                                                                                                    |  |
| Password strength: Strong                                                                                                    |  |
| Confirm password                                                                                                    |  |
| **********                                                                                                    |  |
| Passwords match: yes                                                                                                    |  |
| Recommendations to make your password stronger:<br>• Add uppercase letters                                                           |  |
| To change the current user password, enter the new password in both fields.                                                          |  |
| First name •                                                                                                    |  |
| 6                                                                                                    |  |
| Please enter your first name.                                                                                                    |  |
| Last name *                                                                                                    |  |
| T<br>Pilease enter your last name.                                                                                                   |  |
|                                                                                                    |  |
| SAVE                                                                                                    |  |
|                                                                                                    |  |
|                                                                                                    |  |
|                                                                                                    |  |
| multi-act                                                                                                    |  |
|                                                                                                    |  |

Figure 6 User Registration Info

### **1.2.3** Password Reset

Users that have forgotten their password can use the password reset functionality (Figure 7 Password Reset.), by entering their registered email address in the password reset form. The MULTI-ACT Toolbox would then send an email with instructions containing a unique link to use, in order to define a new password.

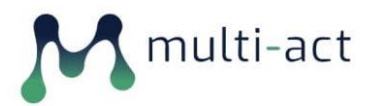

MULTI-ACT Toolbox 2.0

| M multi-act                                                                                         |                                                                                                    |
|----------------------------------------------------------------------------------------------------|----------------------------------------------------------------------------------------------------|
| RESET YOUR PASSWORD<br>Log in Create new account Reset your password<br>Username or email address • | USER ACCOUNT MENU                                                                                                    |
| Password reset instructions will be sent to your registered email address.                          |                                                                                                    |
| M multi-act<br>toolbox                                                                              | THIS PROJECT HAS RECEIVED FUNDING FROM THE EUROPEAN<br>UNION'S HORIZON 2020 RESEARCH AND INNOVATION<br>PROGRAMME UNDER THE GRANT AGREEMENT NO. 787570 |

Figure 7 Password Reset.

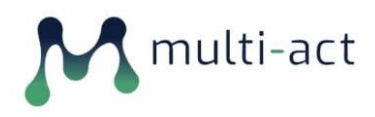

### 1.2.4 User Login

The user can log in to their account through entering their credentials to the fields mentioned (Figure 8 User Login) and click on the "LOG IN" button, placed at the bottom of the screen.

| multi-act                                          | •                                                                                                    |
|----------------------------------------------------|----------------------------------------------------------------------------------------------------|
|                                                    |                                                                                                    |
| LOG IN                                             | USER ACCOUNT MENU                                                                                                    |
| Log in Create new account Reset your password      | > LOG IN                                                                                                    |
| Username *                                         |                                                                                                    |
| Enter your Multiact Toolbox username.              |                                                                                                    |
| Password •                                         |                                                                                                    |
| Enter the password that accompanies your username. |                                                                                                    |
| LOGIN                                              |                                                                                                    |
|                                                    |                                                                                                    |
|                                                    |                                                                                                    |
|                                                    |                                                                                                    |
| multi-act<br>toolbox                               | THIS PROJECT HAS RECEIVED FUNDING FROM THE EUROPEAN<br>UNION'S HORIZON 2020 RESEARCH AND INNOVATION<br>PROGRAMME UNDER THE GRANT AGREEMENT NO. 787570 |
|                                                    |                                                                                                    |

### Figure 8 User Login

# **1.3 User Profile / Account**

The User Profile page (Figure 9 User Profile) provides a condensed view of the user information (Name & Surname) as well as a depiction of the user's created Initiatives. Users are able at any time to return to their profile page by using the permanent *My Account* link at the top right of the page.

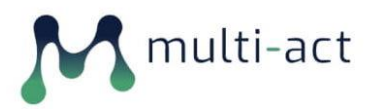

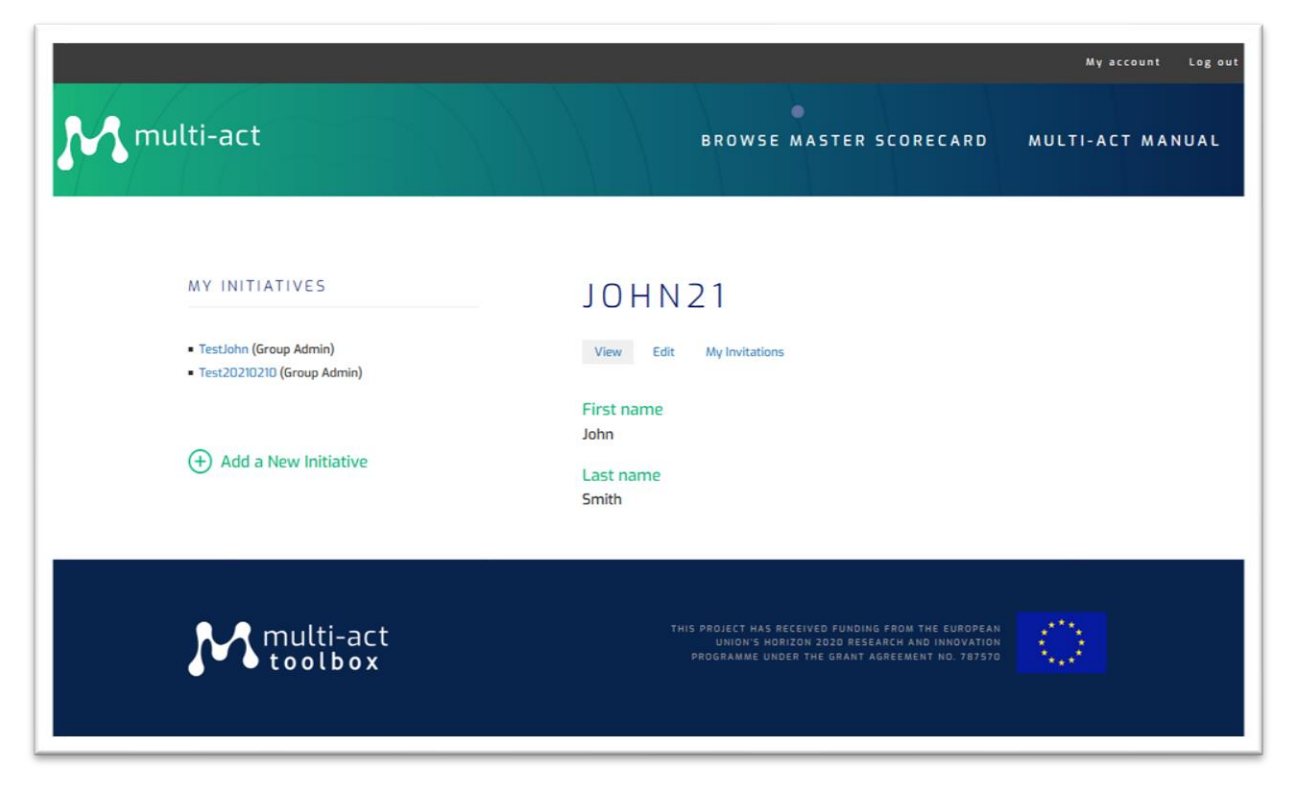

Figure 9 User Profile

# 1.4 The MULTI-ACT CRIF user journey

As described in the D4.3 deliverable following the evolution of the CRIF pillars, a logic flow for the initiative seeking to implement a multi-stakeholder approach has been defined. The so-called MULTI-ACT CRIF user journey described in Figure 10 shows the steps to be undertaken by the initiative in this stage. The workflow is composed by 5 main phases (corresponding to the MULTI-ACT co-accountability pillars) divided in 9 steps (displayed in Figure 10).

The Digital Toolbox guides in particular the user in the adoption and implementation of the <u>following</u> <u>steps</u> of the MULTI-ACT CRIF:

- **Phase 1:** initiatives submit a **baseline analysis** in order to measure their initial level of coherence with the **MULTI-ACT Governance criteria and patient engagement guidelines**.
- Phase 2 MULTI-ACT proposes a specific methodology for defining the material topics which establish the agenda of the initiative: **the collective materiality analysis**. The Digital Toolbox allows a co-selection process of the aspects and indicators that best reflect the relevant issues for the stakeholders. By operating in this way, each initiative will have a score card of 12-15 aspects chosen from a list of 53 aspects available, and relevant 12-15 indicators chosen from the 125 that the model makes available in its impact assessment scorecard.

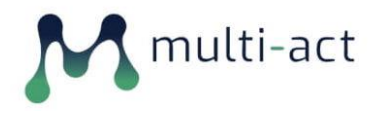

### **MULTI-ACT Toolbox 2.0**

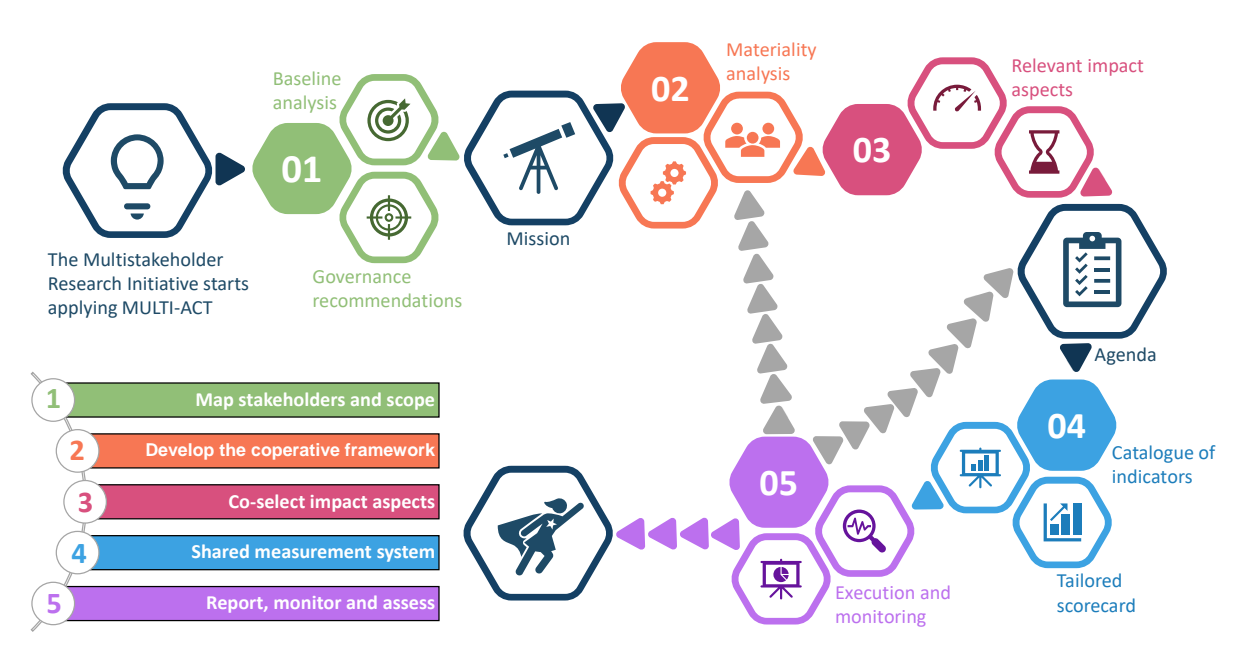

*Figure 10: The MULTI-ACT CRIF user journey and the relation with Digital Toolbox.* 

The MULTI-ACT Toolbox enables the constant digital engagement of the stakeholders, in particular the patients, according to the principles and indications provided by the patient engagement and related guidelines.

### 1.5 Manual

In addition to the text content throughout the Toolbox, that is interlinked to the relevant sections of the MULTI-ACT manual, users can at any time access the Manual by using the relative menu link (Figure 11 Manual Page A).

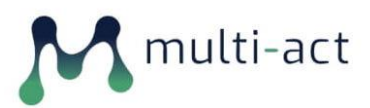

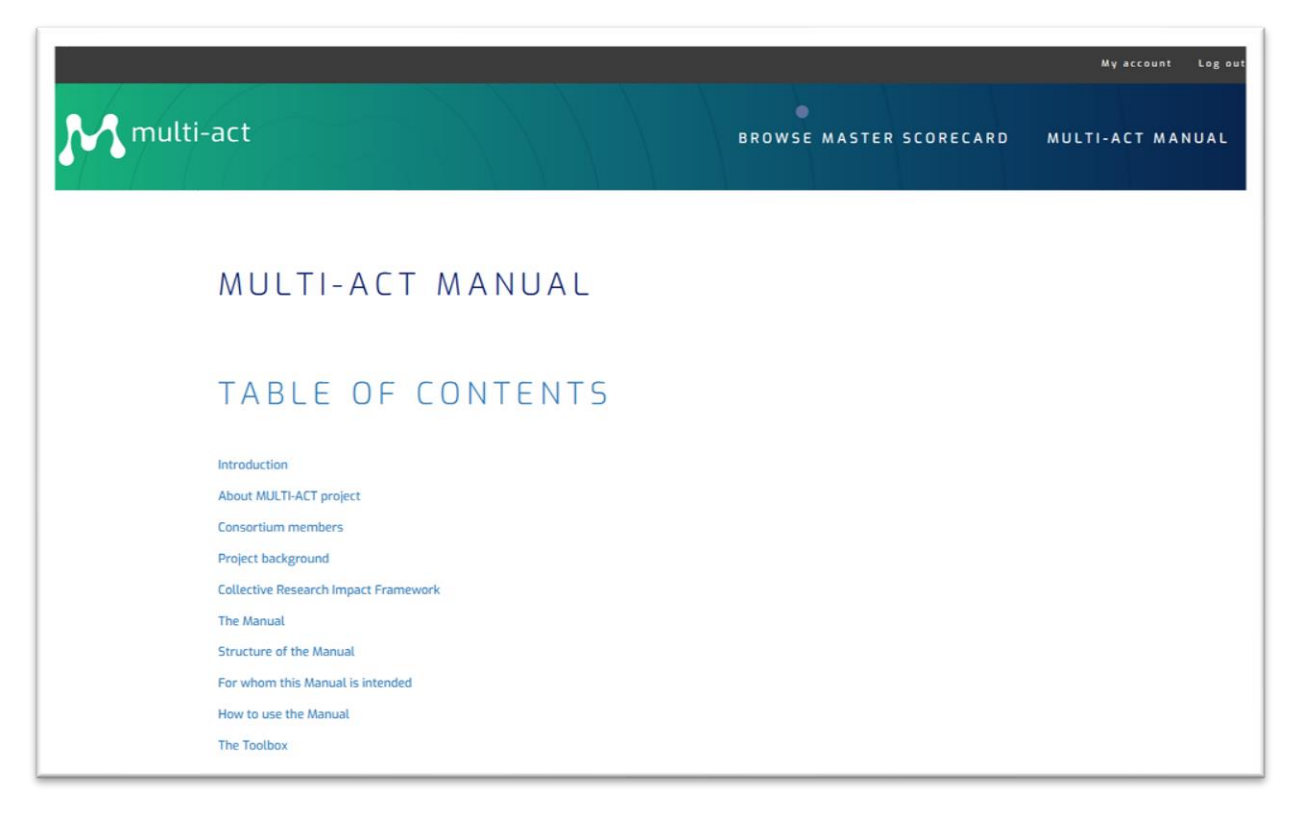

### Figure 11 Manual Page A

The current content is transcribed from the preliminary draft of Deliverable  $D6.1^2$  and has undergone all needed adaptations to be properly depicted in a web format (Figure 12 Manual Page B). This transformation includes producing a document map for easier transition to specific parts of the document, proper annotation and captions of all contained images to facilitate use by people with disabilities etc. It will be further updated once the final version of the D6.1 is ready to be submitted (around mid of M36).

<sup>&</sup>lt;sup>2</sup>D6.1 MULTI-ACT CRIF Integrated Manual for R&I Actors (DiA) [to be submitted at the end of M36]

### **MULTI-ACT Toolbox 2.0**

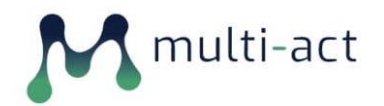

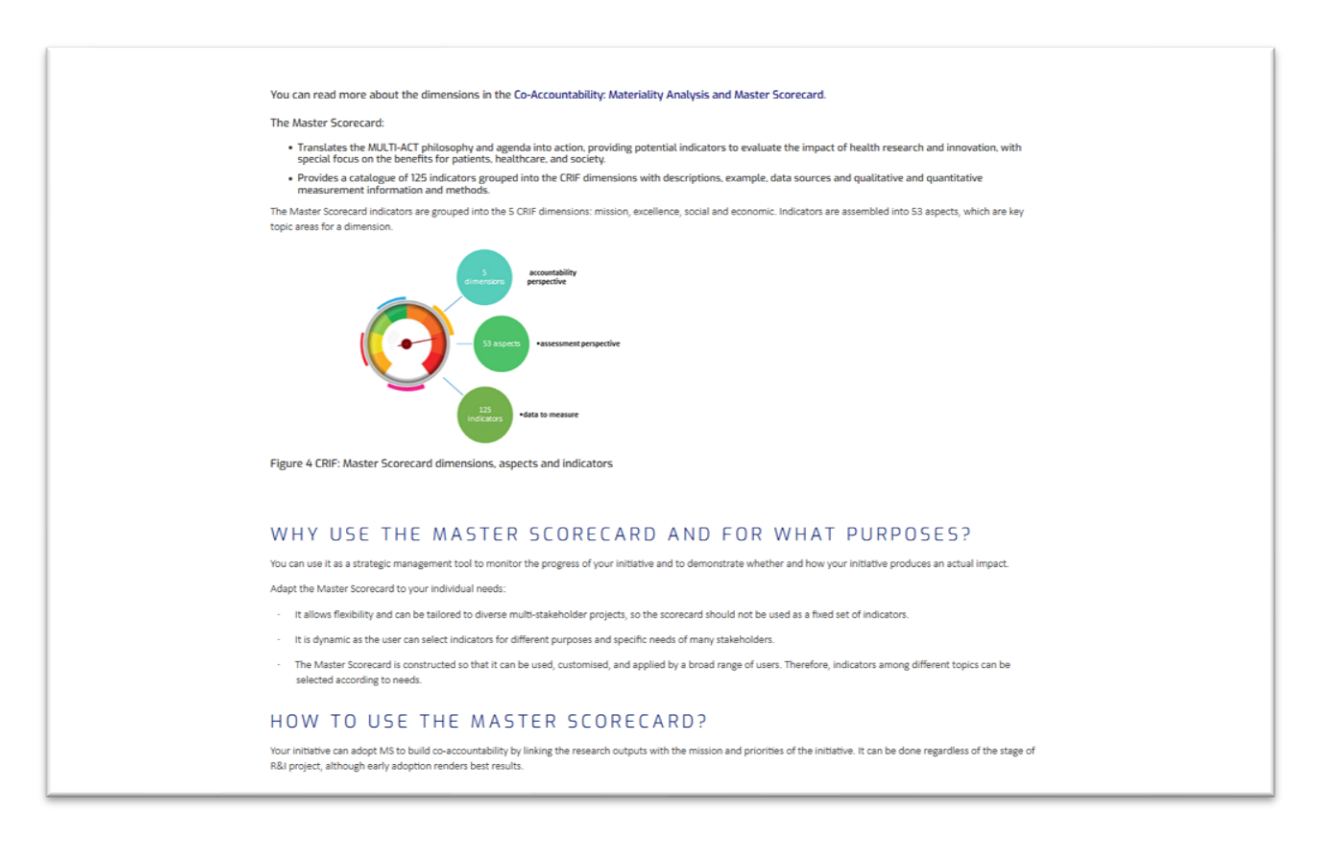

Figure 12 Manual Page B

# **1.6 Master Scorecard**

Through the *Browse Master Scorecard* link (Figure 13 - Master Scorecard - Search Filters), users can access the Master Scorecard content. By using any of the available filters, users can search for indicators belonging to a specific CRIF dimension, aspect and/or group of indicators.

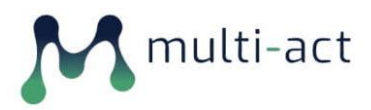

| M multi-act |                                                                                                    | BROWSE MASTER SCORECARD                                                                                                    | My account Log out |
|-------------|----------------------------------------------------------------------------------------------------|----------------------------------------------------------------------------------------------------|--------------------|
|             | INDICATORS<br>Use the filter below to browse indicators. They are arranged by CRIF dimen-<br>aspect. Each indicator is described in detail. You will find advice on ap<br>requirements on using the indicator in reporting. limitations and external refer | GO BACK TO MY ACCOUNT<br>sion and<br>plication<br>ences                                                                                               |                    |
|             | Filter by Scorecard Reference       Economic                                                                                                    | v                                                                                                    |                    |
|             | Job movement by categories<br>Total number and percentage of employees of the initiative/project by age group, gen<br>region.<br>Job creation<br>Number of jobs created/expected.                                                                          | nder and                                                                                                    |                    |
|             | M multi-act<br>toolbox                                                                                                    | THIS PROJECT HAS RECEIVED FUNDING FROM THE EUROPEAN<br>UNION'S HORIZON JOID RISEAREW AND INNOVATION<br>PROGRAMME UNDER THE GRANT AGREEMENT NO. 787570 |                    |

Figure 13 - Master Scorecard - Search Filters

The final selection of an indicator returns all relative indicator information that is contained in the Master Scorecard (Figure 14 - Indicator View).

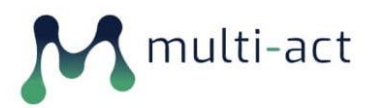

| M multi-act |                                                                                                    |               | BROWSE MA | STER SCO | RECARD    | My account Leg |
|-------------|----------------------------------------------------------------------------------------------------|---------------|-----------|----------|-----------|----------------|
|             |                                                                                                    |               |           |          |           |                |
|             |                                                                                                    |               |           |          |           |                |
|             | JOB MOVEMENT BY CATE                                                                                     | ORIES         | 5         |          |           |                |
|             |                                                                                                    |               |           |          |           |                |
|             | Dimension: Economic                                                                                      |               |           |          |           |                |
|             | Aspect: Resources allocated                                                                              |               |           |          |           |                |
|             | Indicator Type<br>Additional                                                                             |               |           |          |           |                |
|             |                                                                                                    |               |           |          |           |                |
|             | Description<br>Total number and percentage of employees of the initiative/project by age group, gender a | and region.   |           |          |           |                |
|             | Example                                                                                                  |               |           |          |           |                |
|             | LABITURE .                                                                                               |               |           |          | A 1.4.1/1 |                |
|             | Employee Data                                                                                            |               |           |          | Channel   |                |
|             | Employee Data                                                                                            |               | 2017      | 2018     | in %      |                |
|             |                                                                                                    | Total         | 99,820    | 116,998  | +17.2     |                |
|             | by Region                                                                                                |               |           |          |           |                |
|             | 12.9% Latin America 47.3% Europe /                                                                       |               | 2017      | 2018     | Change    |                |
|             | Middle East / Africa                                                                                     | Europe/Middle | 0         |          |           |                |
|             | 20.4% Asia / Pacific                                                                                     | North America | 13.001    | 22.611   | + 0.7     |                |
|             | 2010                                                                                                    | Asia/Pacific  | 22,852    | 23,872   | + 4.5     |                |

Figure 14 - Indicator View

# **1.7** Initiative Creation

Users can create new initiatives from their account page by clicking on the *Add a New Initiative* link, by providing the initiative's Name and clicking *Create Initiative* (Figure 15 Initiative Creation 01) and (Figure 16 Initiative Creation 02).

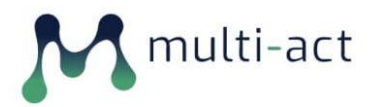

Patients

Arg

Parent Initiative MS Initiative 01 (529)

Patients Organizations
 Payers and Purchasers
 Policy makers
 Public

□ Funding Research

Geographical Coverage \*

nd Barbuda

Inherits Parent's Assessment

Research and Education Organizations

### MULTI-ACT Toolbox 2.0

|               |                                                                          |                       |                                   | My account Log out |
|---------------|--------------------------------------------------------------------------|-----------------------|-----------------------------------|--------------------|
| M multi-act   |                                                                          |                       | BROWSE MASTER SCORECARD           | MULTI-ACT MANUAL   |
|               |                                                                          |                       |                                   |                    |
|               | ADD INITIATIVE                                                           |                       |                                   |                    |
|               | Name *                                                                   |                       |                                   |                    |
|               | Attica2020                                                               |                       |                                   |                    |
|               | CREATE INITIATIVE                                                        |                       |                                   |                    |
|               |                                                                          |                       |                                   |                    |
|               |                                                                          |                       |                                   |                    |
|               | N multi-act                                                              | THIS PROJECT HAS RE   | CEIVED FUNDING FROM THE EUROPEAN  |                    |
|               | ↓ toolbox                                                                |                       | ER THE GRANT AGREEMENT NO. 787570 |                    |
|               |                                                                          |                       |                                   |                    |
|               | Figure 15                                                                | 5 Initiative Creation | 001                               |                    |
| Core A        | Activities                                                               |                       |                                   |                    |
| Evalu         | ation of treatments and therapeutic interventions                        |                       | ^                                 |                    |
| Healt<br>Mana | h and social care services research<br>gement of diseases and conditions | alth and wellbains    | × .                               |                    |
| Under         | rpinning research and aetiology                                          | attn and wettbeing    | ·                                 |                    |
| STAKE         | HOLDER MEMBER TYPES *                                                    |                       |                                   |                    |
| 🗆 Car         | e providers                                                              |                       |                                   |                    |
| 🗹 Indi        | ustry                                                                    |                       |                                   |                    |

Figure 16 Initiative Creation 02

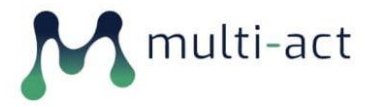

### **1.8 Initiative Page**

Upon selecting an Initiative, the user is presented with all existing information; then, a newly created initiative's page is displayed (Figure 17 Initiative Page 1), implementing the MULTI-ACT CRIF user journey as briefly presented in Section 1.4.

| M multi-act | BROWSE MASTER SCORE                                                                                                    | My account Log out |
|-------------|----------------------------------------------------------------------------------------------------|--------------------|
|             |                                                                                                    |                    |
|             | ♥ INITIATIVE <i>ATTICA2020</i> HAS BEEN CREATED.                                                                                    |                    |
|             |                                                                                                    |                    |
|             | ATTICA2020<br>Attica2020 Edit Members Invitations                                                                                   | _                  |
|             |                                                                                                    | _                  |
|             | CRIF IMPLEMENTATION WORKFLOW                                                                                                    |                    |
|             | INITIATIVE INFORMATION                                                                                                    |                    |
|             | ADD INITIATIVE INFORMATION<br>You have to complete the "initiative information" form before you proceed with the Baseline Analysis. |                    |
|             |                                                                                                    |                    |

Figure 17 Initiative Page 1

The user is then guided to proceed to a series of predesignated steps in order to go through the MULTI-ACT CRIF user journey while being provided with detailed information about each step (Figure 18 Initiative CRIF Implementation Info).

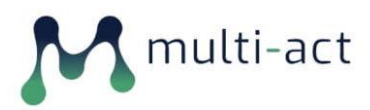

| M multi-act | Wy account Log out<br>BROWSE MASTER SCORECARD MULTI-ACT MANUAL                                                                                                    |
|-------------|----------------------------------------------------------------------------------------------------|
|             | INITIATIVE ATTICA2020 HAS BEEN CREATED.                                                                                                    |
|             |                                                                                                    |
|             | ATTICA2020                                                                                                    |
|             | Attica2020 Edit Members Invitations                                                                                                    |
|             |                                                                                                    |
|             |                                                                                                    |
|             | <ul> <li>CRIF IMPLEMENTATION WORKFLOW</li> </ul>                                                                                                    |
|             | Prese, compare or measure more contrast.<br>It is best to proceed to the Baseline Analysis, and then to Patient Engagement Plan. Baseline Analysis is a questionnaire which will assess to what<br>extent your initiative is already compliant with the Multi-Act criteria, and what gaps you need to address. You will be asked to answer a set of<br>questions concerned with the five governance criteria.                                                                                                    |
|             | Subsequently, the Materiality Analysis will unlock. Materiality Analysis will require more time, as you will need to actively engage your stakeholders.<br>Via the Materiality Analysis tool, you will ask them to contribute their opinions. As a result of their combined contributions, you will be provided with<br>your customised Master Scorecard. Master Scorecard is collection of indicators which you can use to assess and monitor the impact of the research<br>your initiative conducts. Each indicator is described in detail. |
|             | All of the Toolbox functionalities are tools designed to help you with the actual task: implementation of CRIF. MULTI-ACT offers additional materials<br>to make it easier. The most important in the CRIF Manual, Patient Engagement Guidelines, and training modules.                                                                                                    |
|             | To read more about the Governance Model, please refer to the relevant section of the Manual.                                                                                                    |
|             | The Multicaterboder<br>Research Initiatre grofile<br>and baseline<br>1 analysis<br>1 assessment<br>1 assessment<br>1 assessment<br>1 assessment<br>1 assessment                                                                                                    |
|             | No/Partially 2 Coletting<br>Monorally analysis                                                                                                    |

Figure 18 Initiative CRIF Implementation Info

After the completion of every step of the procedure, a new section is revealed with relevant guiding information over the specific new set of requested actions.

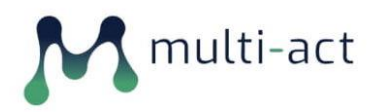

### 1.8.1 Initiative Info

For a newly created initiative, the first step is for the user to fill all its information (Figure 19 Initiative Information A). This includes:

- The type of initiative (Programme/Project).
- The user's stakeholder category in the initiative.
- Starting Year of the Initiative.
- Number of Organizations involved.
- The stakeholder member types.
- The Core Activities.
- Geographical Coverage.

| M multi-act | BROWSE MASTER SCOP                                                                                                    | Wy account log ou<br>Recard Multi-Act Manual |
|-------------|----------------------------------------------------------------------------------------------------|----------------------------------------------|
|             | ADD INITIATIVE: GROUP NODE (INITIATIVE)                                                                                                    |                                              |
|             | Title •<br>Attica2020                                                                                                    |                                              |
|             | Initiative Type • Programme V We can distipation hosewise of multi-stakeholder initiatives programme and project. Programme refers to research funding and performing within complex frameworks with many threads. Projects are always single research undertakings on specific matters. Your stakeholder Type |                                              |
|             | Patients   Patients  Patients  Starting Year  1995  Number of Oreanizations involved *                                                                                                    |                                              |
|             | 3 Core Activities Consumity care research                                                                                                    |                                              |
|             | Betection, screening and diagnosis     Development of treatments and therapeutic interventions     Veo can choose several options by holding the Central' key (CTRL)' when selecting additional Activities                                                                                                    |                                              |

### Figure 19 Initiative Information A

Additionally, the users can upload documents to the initiative's portfolio and annotate them based on the Content Annotation Taxonomy (Figure 20 Initiative Information B) which was described in Deliverable  $D2.2^3$ .

<sup>&</sup>lt;sup>3</sup> D2.2 MULTI-ACT content and data collection manual (INTRASOFT - 29/02/2020)

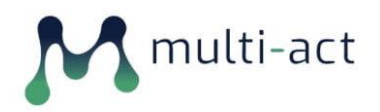

| STARCHULDER MEMOER TTPES                                                                                                    |                  |
|----------------------------------------------------------------------------------------------------|------------------|
| Care providers                                                                                                    |                  |
| Industry                                                                                                    |                  |
| Patients                                                                                                    |                  |
| Patients Organizations                                                                                                    |                  |
| ☑ Payers and Purchasers                                                                                                    |                  |
| Policy makers                                                                                                    |                  |
| Research Funding and Performing Organisations (RFPOs)                                                                                                    |                  |
| Other                                                                                                    |                  |
| Choose the stakeholder groups that engage with your initiative.                                                                                                    |                  |
| Geographical Coverage •                                                                                                    |                  |
| European Union                                                                                                    | ^                |
| Europe                                                                                                    | ~                |
| World<br>&febanistan                                                                                                    |                  |
| Albunit<br>Albunit<br>Jeditate the routifies where your initiative exercise. You can choose coveral entires by holding the "Centre" key (CDI )                            | *                |
|                                                                                                    |                  |
|                                                                                                    | Show row weights |
| FILES                                                                                                    | :                |
| +                                                                                                    | :                |
| File                                                                                                    |                  |
| GEORGE TSAKIRAKIS.docx                                                                                                    |                  |
| Description                                                                                                    |                  |
| Curriculum Vitae                                                                                                    |                  |
| The description may be used as the label of the link to the file.                                                                                                    |                  |
| RENOVE                                                                                                    |                  |
|                                                                                                    |                  |
| Document Type                                                                                                    |                  |
| -Interviews                                                                                                    | ~                |
|                                                                                                    |                  |
| In here, you can upload files and add a tag describing the type of the document: Financial reports, sustainability reports, procedures etc. You can always add more later |                  |
| ADD FILE to Files                                                                                                    |                  |
|                                                                                                    |                  |
| SAVE                                                                                                    |                  |
|                                                                                                    |                  |
|                                                                                                    |                  |

### Figure 20 Initiative Information B

After submitting the initial form, the users can access and edit the initiative's information and files by clicking the View/Edit Initiative Information (Figure 21 - Initiative Information (View/Edit).

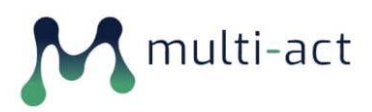

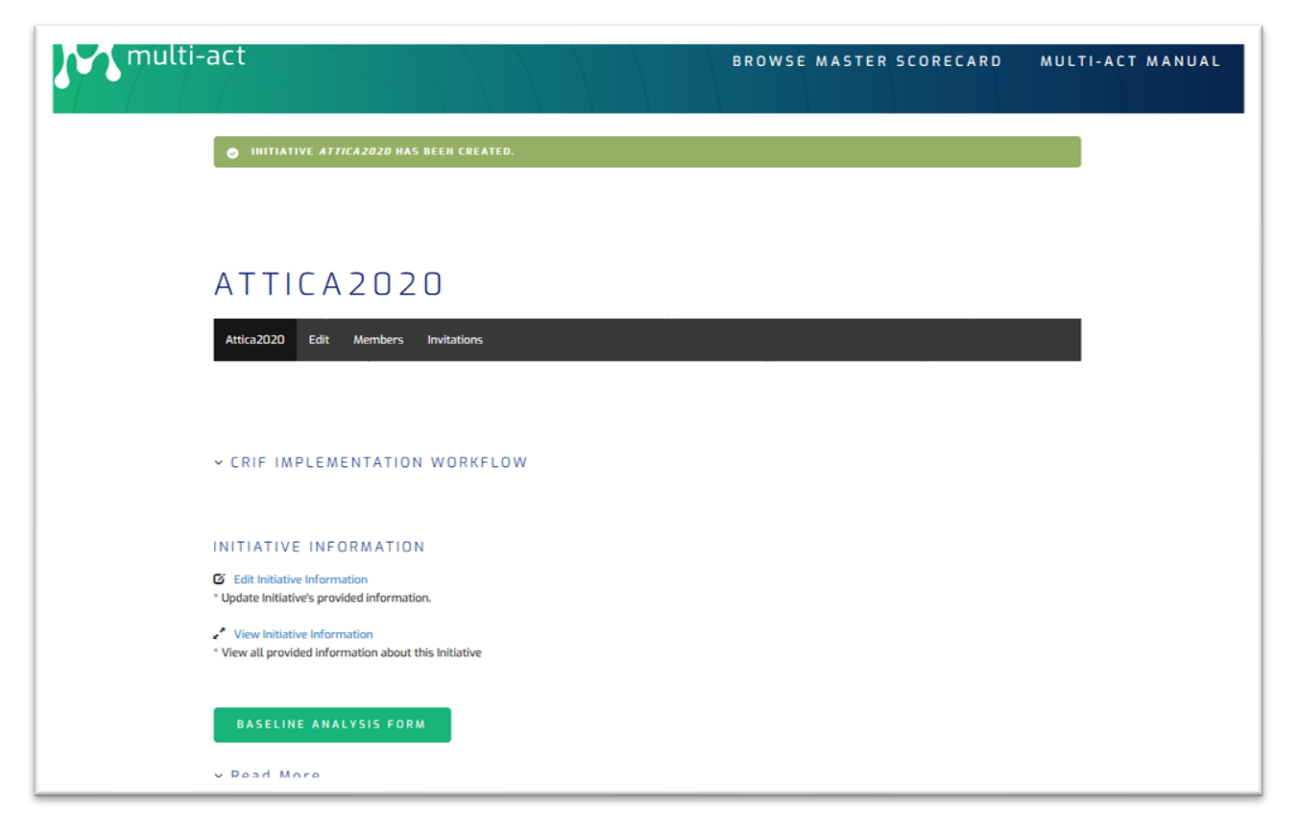

Figure 21 - Initiative Information (View/Edit)

### **1.8.2** Initiative Stakeholder & Invitations

The promoter of an initiative can either act on behalf of its stakeholders and convey in the Toolbox the results of collaborative exercises practised offline (i.e. Materiality Analysis), or invite its stakeholders to become registered members of the MULTI-ACT Toolbox and gain access to specific parts of the initiative's information, via the panel provided on the top of the initiative's page (Figure 22 - Initiative Members).

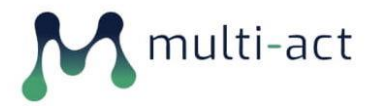

| Atticazozo | Edit Members         | Invitations                   |                              |            |
|------------|----------------------|-------------------------------|------------------------------|------------|
| + INVITE   | MEMBER               | +INVITE MEMBERS +A            | DD MEMBER                    |            |
|            |                      |                               |                              |            |
|            |                      |                               |                              |            |
|            |                      |                               |                              |            |
| USER       | ROLES                | UPDATED                       | JOINED                       | OPERATIONS |
| USER       | ROLES<br>Group Admin | UPDATED<br>02/28/2021 - 19:17 | JOINED<br>02/28/2021 - 19:17 | OPERATIONS |

Figure 22 - Initiative Members

This can be conducted by sending an email invitation to a specific member and appointing their role in the initiative (Figure 23 - Single Member Invitation).

| ADD I            | NITIATIVE: GROUP INVITATION |  |
|------------------|-----------------------------|--|
| Attica2020 Ed    | dit Members Invitations     |  |
|                  |                             |  |
| Invitee mail *   |                             |  |
| gtsa@freemail.gr |                             |  |
| ROLES            |                             |  |
| ECT Editor       |                             |  |
| ECT Member       |                             |  |
| Group Admin      | 1                           |  |
| CAVE             |                             |  |
| SAVE             |                             |  |

Figure 23 - Single Member Invitation

Alternatively, the promoter can send invitation to multiple members' emails using the *Invite Members* link (Figure 24 Multiple Member Invitation).

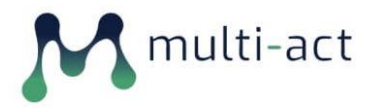

| Attica2020 Edit                                         | Members Invitations              |  |  |
|---------------------------------------------------------|----------------------------------|--|--|
|                                                         |                                  |  |  |
| Select Recipients *                                     |                                  |  |  |
| smith@ilr.com<br>a.johnas@klm.nl<br>papadopoulos@starwa | ke.pl                            |  |  |
|                                                         |                                  |  |  |
| You can convigacto multiple                             | mails, enter one email per line. |  |  |

Figure 24 Multiple Member Invitation

For all of the invited members that are not yet registered at the MULTI-ACT Toolbox, email invitations are sent with information on how to register (Figure 25 User's Invitations).

Users can access their invitations by clicking the *My Invitations* on their account page and accept or decline.

| + Add a New Initiative | INVIT      | ITA            | ONS     |                    |                |
|------------------------|------------|----------------|---------|--------------------|----------------|
|                        | View Edit  | My Invita      | tions   |                    |                |
|                        |            |                |         |                    |                |
|                        |            |                |         |                    |                |
|                        |            |                | INVITED | INVITED            | 0.07.04.710.07 |
|                        | and of     | ROLLS          | BY      | ON                 | UPERATIONS     |
|                        | Attica2020 | ECT     Member | john21  | 02/28/2021 - 23:14 | Accept .       |
|                        |            |                |         |                    | Decline        |

Figure 25 User's Invitations

Depending on the members appointed role, they are given access to subsequent sections of the initiative's information.

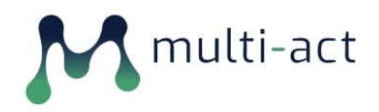

### **1.8.3** Baseline Analysis

After completing the initiative's information, the Baseline Analysis section is revealed (Figure 26 Baseline Analysis Form).

| ATTICA2020                                                                                                    |  |
|----------------------------------------------------------------------------------------------------|--|
| Attica2020 Edit Members Invitations                                                                                                    |  |
|                                                                                                    |  |
| ~ CRIF IMPLEMENTATION WORKFLOW                                                                                                    |  |
| INITIATIVE INFORMATION                                                                                                    |  |
| C Edit Initiative Information * Update Initiative's provided information.                                                                                                    |  |
| <ul> <li>View Initiative Information</li> <li>View all provided information about this Initiative</li> </ul>                                                                                                    |  |
| BASELINE ANALYSIS FORM                                                                                                    |  |
| ~ Read More                                                                                                    |  |
| Baseline Analysis is a questionnaire that measures the level of compliance of your initiative's governance and patient engagement with the CRIF. It is<br>recommended that you conduct the Baseline Analysis as soon as you decide to implement the MULTI-ACT Framework within your initiative. Learning<br>the results of the Analysis has benefits regardless of how advanced the initiative is.             |  |
| The Baseline Analysis tool provides customized governance recommendations based on the Governance Model Guidelines and Patient Engagement<br>Guidelines, indicating gaps to be addressed.                                                                                                    |  |
| During the process of filling in the Baseline Analysis questionnaire, you will be asked to upload various documents: financial reports, yearly reports, sustainability reports, internal policies on patient engagement, mission and vision, ethical compliance, monitoring and evaluation, social and environmental impact assessment, governance bodies and management procedures, academic achievement etc. |  |

### Figure 26 Baseline Analysis Form

The user, upon following the link to perform the MULTI-ACT Framework Baseline Analysis on a given Initiative, is taken to a multi-step questionnaire divided into different criteria (Figure 27 MULTI-ACT Framework Baseline Analysis 01). The questionnaire's content is dynamic; that means that specific questions/sections are shown depending on the user's choices in previous relative questions (Figure 28 MULTI-ACT Framework Baseline Analysis 02). The user can move freely between the different sections of the questionnaire, as well as temporarily save a draft with their answers and complete the questionnaire at a later stage.

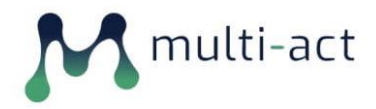

| MULTI-A                                                                                                    | ACT FRA                                                                  | MEWOR                                                                                             | K BASEI                                                                                          | INE ANA                                               | ALYSIS                  |
|----------------------------------------------------------------------------------------------------|--------------------------------------------------------------------------|---------------------------------------------------------------------------------------------------|--------------------------------------------------------------------------------------------------|-------------------------------------------------------|-------------------------|
| CRITERION 1:<br>MISSION AND<br>AGENDA                                                                                   | CRITERION 2:<br>PARTICIPATORY<br>GOVERNANCE                              | CRITERION 3 :<br>CLEAR, EFFECTIVE<br>AND INCLUSIVE<br>METHODOLOGY OF<br>STAKEHOLDER<br>ENGAGEMENT | CRITERIA 4:<br>EFFECTIVE AND<br>EFFICIENT<br>MANAGEMENT AND<br>COORDINATION OF<br>THE INITIATIVE | 5<br>CRITERION 5: CO-<br>ACCOUNTABILITY<br>ASSESSMENT | COMPLETE                |
|                                                                                                    |                                                                          | 1 of 6                                                                                            | (0%)                                                                                             |                                                       |                         |
| 1) Have you develop                                                                                                    | ed a shared mission                                                      | for your initiative? •                                                                            |                                                                                                  |                                                       |                         |
| Yes                                                                                                    |                                                                          |                                                                                                   |                                                                                                  |                                                       | ~                       |
| Mission defines your initiative's                                                                                       | current and future role, what it                                         | wants to achieve, and how it wan                                                                  | ts to achieve it.                                                                                |                                                       |                         |
| 1.1) Please provide th                                                                                                  | ne mission statemen                                                      | t and related docume                                                                              | nts to the mission.                                                                              |                                                       |                         |
| Browse No files set                                                                                                    | ected.                                                                   |                                                                                                   |                                                                                                  |                                                       |                         |
| Maximum 5 files.<br>50 MB limit.<br>Allowed types: bxt, rtf, pdf, doc,<br>2) Do you have an a<br>objectives of the init | docx. odt. ppt. pptx. odp. xls. xls:<br>genda defining the p<br>tiative? | < ods.<br>riority areas, mid-terr                                                                 | n and long-term obje                                                                             | ectives and a set of act                              | tions to achieve the    |
| - None -                                                                                                    | autive.                                                                  |                                                                                                   |                                                                                                  |                                                       | ~                       |
| Agenda is a list of fundamental<br>activities needed to achieve the                                                     | transformative objectives agree<br>m.                                    | ed upon by stakeholders that an ir                                                                | nitiative aims to achieve to fulfil i                                                            | its mission , including a description                 | of the main outputs and |
| 4) Have you identifie                                                                                                   | ed the intended bene                                                     | ficiaries of your resea                                                                           | arch initiative?                                                                                 |                                                       |                         |
| - None -                                                                                                    |                                                                          |                                                                                                   |                                                                                                  |                                                       | ~                       |
| SAVE DRAFT                                                                                                    | CRITERIA 2: PA                                                           | RTICIPATORY GOVER                                                                                 | NANCE                                                                                            |                                                       |                         |

Figure 27 MULTI-ACT Framework Baseline Analysis 01

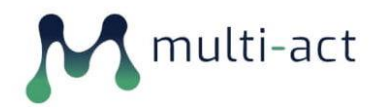

| CRITERION I:<br>MISSION AND<br>AGENDA          | 2<br>CRITERION 2:<br>PARTICIPATORY<br>GOVERNANCE | CRITERION 3 :<br>CRITERION 3 :<br>CLEAR, EFFECTIVE<br>AND INCLUSIVE<br>METMODILOGY OF<br>STAKEHOLDER<br>ENGAGEMENT | CRITERIA 4:<br>EFFECTIVE AND<br>EFFECTIVE AND<br>EFFICIENT<br>MANAGEMENT AND<br>COORDINATION OF<br>THE INITIATIVE | G<br>CRITERION 5: CO-<br>ACCOUNTABILITY<br>ASSESSMENT | G                   |
|------------------------------------------------|--------------------------------------------------|----------------------------------------------------------------------------------------------------|----------------------------------------------------------------------------------------------------|-------------------------------------------------------|---------------------|
|                                                | politoring system fo                             | 5 of 6                                                                                                    | (80%)                                                                                                    | initiative and the perfe                              | armanco of the      |
| initiative itself (ongoin                      | ng) ?                                            | in the impternentation                                                                                             | for the actions of the                                                                                            | initiative and the perio                              | intrance of the     |
| Yes                                            |                                                  |                                                                                                    |                                                                                                    |                                                       | ~                   |
| 21) Have you defined                           | an assessment sys                                | tem that allow to me                                                                                               | asure initiative's "lon                                                                                           | g-term impact" ?                                      |                     |
| - None -                                       |                                                  |                                                                                                    |                                                                                                    |                                                       | ~                   |
| 22) Do you publish a                           | progress report ?                                |                                                                                                    |                                                                                                    |                                                       |                     |
| - None -                                       |                                                  |                                                                                                    |                                                                                                    |                                                       | ~                   |
| 23) Do you communie                            | cate with stakehold                              | lers about the progre                                                                                              | ss of the initiative ?                                                                                            |                                                       |                     |
| No                                             |                                                  |                                                                                                    |                                                                                                    |                                                       | ~                   |
| 24) Do you have a rev<br>monitoring) ?         | view process in pla                              | ce to improve the init                                                                                             | ative's performance                                                                                               | and practices (based or                               | n the results of th |
| No                                             |                                                  |                                                                                                    |                                                                                                    |                                                       | ×                   |
| 25) Do you have a pro<br>on the website for pu | ocess in place to ga<br>blic consultation, o     | ther feedback from e<br>rganization of specifi                                                                     | external stakeholders<br>c events, etc.) ?                                                                        | and the public? (For e                                | cample a section    |
| Yes                                            |                                                  |                                                                                                    |                                                                                                    |                                                       | ~                   |
| 25.1) Please describe                          |                                                  |                                                                                                    |                                                                                                    |                                                       |                     |
|                                                |                                                  |                                                                                                    |                                                                                                    |                                                       |                     |
|                                                |                                                  | ECCICIENT MANAGEM                                                                                                  | ENT AND COORDINAT                                                                                                 | ION OF THE INITIATIV                                  |                     |

Figure 28 MULTI-ACT Framework Baseline Analysis 02

After the submission of the Baseline Analysis questionnaire, the Baseline Analysis assessment score is depicted providing a link leading to the recommendations that the initiative could implement to enhance its coherence to the MULTI-ACT model (Figure 29 - Baseline Analysis Completed) and (Figure 30 Baseline Analysis Recommendations).

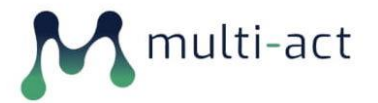

| ✓ <u>CRIF IMPLEME</u>                                                        | NTATION WORKFLOW                                                                                                    |
|------------------------------------------------------------------------------|----------------------------------------------------------------------------------------------------|
|                                                                              | PMATION                                                                                                    |
| Edit Initiative Informa     Update Initiative's provi                        | tion<br>led information.                                                                                                    |
| <ul> <li>View Initiative Inform</li> <li>View all provided inform</li> </ul> | ation<br>action about this Initiative                                                                                                    |
| BASELINE ANAL                                                                | YSIS                                                                                                    |
| You have completed th<br>implement. We sugges<br>You can repeat the Bas      | Baseline Analysis. The results indicate which recommendations from the Governance Criteria you should look into and<br>you familiarize yourself with the whole Governance Chapter of the Manual.<br>tine Analysis to monitor your progress towards compliance. |
| <ul><li>✓ Completed</li><li>iii Score: 9.44%</li></ul>                       |                                                                                                    |
| ∼ Read More                                                                  |                                                                                                    |
| PATIENT ENGAG                                                                | EMENT PLAN                                                                                                    |
| ∽ Read More                                                                  |                                                                                                    |
|                                                                              | NGAGEMENT DI AN                                                                                                    |

Figure 29 - Baseline Analysis Completed

# multi-act

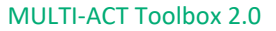

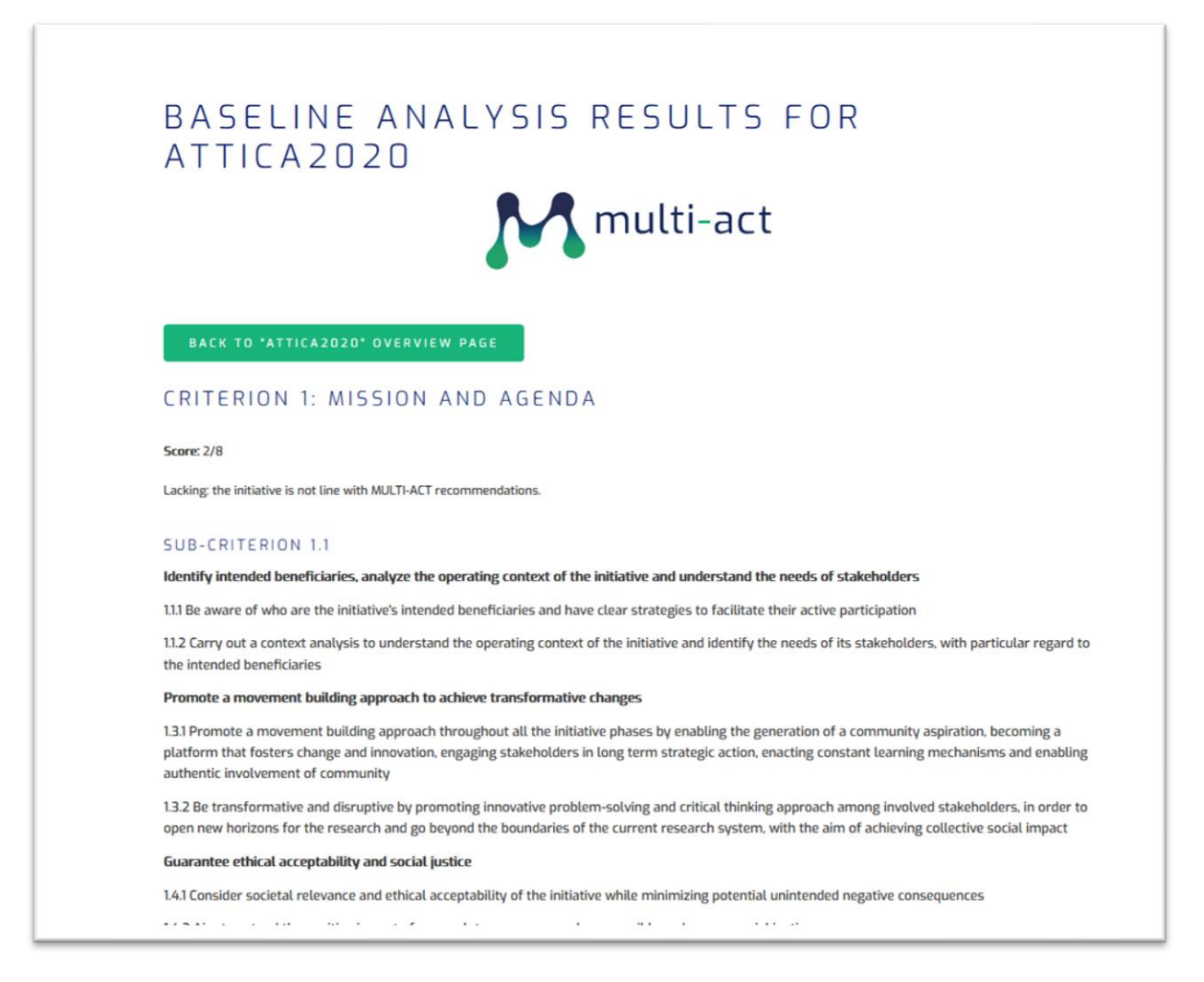

### Figure 30 Baseline Analysis Recommendations

The users can return at a later time and edit their answers in the Baseline Analysis questionnaire, which will dynamically produce a different Baseline Analysis score and set of recommendations (Figure 31 Baseline Analysis PDF Export). Furthermore, the users are able to export both their complete Baseline Analysis questionnaire as well as the Recommendations in a PDF format (Figure 32 Baseline Analysis Recommendations PDF Export).

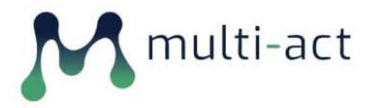

| or provide d                | ocumentation                                                                                                    |
|-----------------------------|----------------------------------------------------------------------------------------------------|
| (Empty)                     |                                                                                                    |
| (company)                   |                                                                                                    |
| 18) Do you h                | ave a process in place to ensure that there is a right balance between an efficient management process and the opportunities  |
| for engaging                | a wide range of participants?                                                                                                 |
| (Empty)                     |                                                                                                    |
| 19) Have you                | developed a contingency plan/risk managment approach?                                                                         |
| (Empty)                     |                                                                                                    |
| iriterion 5: C              | o-accountability assessment                                                                                                   |
| 20) Do you h<br>(ongoing) ? | ave a monitoring system for the implementation of the actions of the initiative and the performance of the initiative itself  |
| Yes                         |                                                                                                    |
| -                           |                                                                                                    |
| 21) Have you                | defined an assessment system that allow to measure initiative's "long-term impact" ?                                          |
| {Empty}                     |                                                                                                    |
| 22) Do you p                | ublish a progress report ?                                                                                                    |
| {Empty}                     |                                                                                                    |
| 23) Do you c                | ommunicate with stakeholders about the progress of the initiative ?                                                           |
| No                          |                                                                                                    |
| 24) Do you h                | ave a review process in place to improve the initiative's performance and practices (based on the results of the monitoring)? |
| No                          |                                                                                                    |
| 25) Do you h                | ave a process in place to gather feedback from external stakeholders and the public? (For example a section on the website    |
| for public co               | nsultation, organization of specific events, etc.) ?                                                                          |
| Yes                         |                                                                                                    |
| 25.1) Please                | lescribe                                                                                                    |
| (Empty)                     |                                                                                                    |
| (curbra)                    |                                                                                                    |
|                             |                                                                                                    |
|                             |                                                                                                    |

Figure 31 Baseline Analysis PDF Export

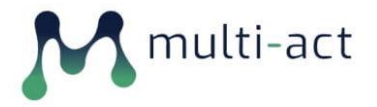

### MULTI-ACT Toolbox 2.0

| 3.4.1 Ensure that there is a right balance between an agile management process and the opportunities for engaging a wide range of participants. In<br>particular, set in place processes to mitigate the challenges faced by collaborative groups, such as competition, conflict, cultural and behavioral<br>differences, equity, resource sharing, communication, confidentiality concerns, and geographical dispersion |
|----------------------------------------------------------------------------------------------------|
| CRITERION 5: CO-ACCOUNTABILITY ASSESSMENT                                                                                                    |
| Score: 4/18                                                                                                    |
| Lacking: the initiative is not line with MULTI-ACT recommendations.                                                                                                    |
| SUB-CRITERION 5.1                                                                                                    |
| Define a shared assessment system                                                                                                    |
| 5.1.1 Enable the co-selection of relevant aspects, according to the different impact dimensions, in order to identify the topics that matter the most to the initiative and its stakeholders                                                                                                    |
| 5.1.2 Select appropriate indicators from the list of relevant aspects according to different impact dimensions and stakeholder perspectives in order to<br>comprehensively assess the impact of health research                                                                                                    |
| 5.1.3 Ensure that the list of selected indicators consider the impact on patients                                                                                                    |
| 5.1.4 Establish a shared assessment system consisting of a set of indicators consistently tracked over time and a shared data collection process                                                                                                    |
| 5.1.5 Ensure that the shared assessment system (Master Scorecard) is coherent to the mission and the agenda of the initiative over time, guaranteeing its alignment to stakeholder perspective                                                                                                    |
| 5.1.6 Transparently report and communicate the initiative's results and progresses to the public                                                                                                    |
| 5.1.7 Constantly review the initiative according to the results of the assessment                                                                                                    |
| 5.2.1 Implement structures and processes allowing to inform, engage, and seek feedback from internal and external stakeholders, including concerns about the initiative and its development                                                                                                    |
| Export PDF                                                                                                    |
|                                                                                                    |

Figure 32 Baseline Analysis Recommendations PDF Export

### 1.8.4 Patient Engagement Plan

After the completion of the Baseline Analysis, the Patient Engagement Plan section (Figure 33 Patient Engagement Plan) is revealed.

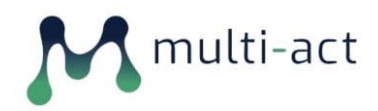

| imj<br>You | plement. We suggest you familiarize yourself with the whole Governance Chapter of the Manual.<br>u can repeat the Baseline Analysis to monitor your progress towards compliance.                                                                                                    |
|------------|----------------------------------------------------------------------------------------------------|
| ✓<br>≣     | Completed Score: 9,44%                                                                                                    |
| ~          | Read More                                                                                                    |
| PA         | TIENT ENGAGEMENT PLAN                                                                                                    |
| ^          | Read More                                                                                                    |
|            | The Patient Engagement Plan is a framework that allows your initiative to plan patient engagement in a systematic manner consistent with progress<br>towards fulfilling the mission. Its purpose is to provide you with a tool to facilitate the design of operative patient engagement plans that are<br>compliant with the CRIF guidelines.<br>The Patient Engagement Plan is developed by the Engagement Coordiantion Team. We encourage you to familiarize yourself with the Patient<br>Engagement Guidelines and the relevant chapter of the Manual before proceeding. |
|            | ADD PATIENT ENGAGEMENT PLAN                                                                                                    |
|            |                                                                                                    |

### Figure 33 Patient Engagement Plan

The user is then requested to create the initiative's Patient Engagement Plan via a dynamic form while being provided with all necessary information on how to populate all the form sections (Figure 34 Patient Engagement Plan A) and (Figure 35 Patient Engagement Plan B).

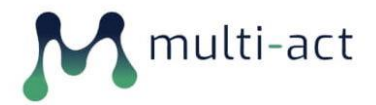

| F  | ADD INITIATIVE: GROUP NODE (ENGAGEMENT<br>PLAN)                                                                                                    |
|----|----------------------------------------------------------------------------------------------------|
|    | Attica2020 Edit Members Invitations                                                                                                    |
|    |                                                                                                    |
| Ті | ite *                                                                                                    |
|    | Attica2020 - Patient Engagement Plan                                                                                                    |
| In | itiative Type                                                                                                    |
|    | Programme                                                                                                    |
|    | B I   ∞ ∞   := :=   ?? 🖬   Normal -   🕞 Source                                                                                                    |
|    | Jescribe the mission and vision and its specific objectives in a language that is clear and understandable by multi-variate stakeholders. If you have uploaded a Mission and Agenda in the baseline analysis you might summarize the main point here. |
|    | body n                                                                                                    |
|    | and b                                                                                                    |
|    | About text formate                                                                                                    |
|    | PURPOSE OF PATIENT ENGAGEMENT                                                                                                    |

Figure 34 Patient Engagement Plan A

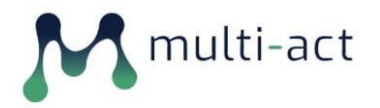

| One  | file only                                                                                                    |
|------|----------------------------------------------------------------------------------------------------|
| 50 N | AB limit.                                                                                                    |
| Allo | wed types: txt pdf csv doc docx xis odt ods zip.                                                                                                   |
| Upl  | oad the timeline GANTT                                                                                                    |
|      | Browse No file selected.                                                                                                    |
| One  | file only.                                                                                                    |
| Allo | na umit.<br>wed types: txt pdf csv doc docx xls odt ods zip.                                                                                       |
| SEL  | ECT THE METHODS AND DEFINE HOW YOU CAN USE IT TO ENGAGE PATIENTS IN YOUR PLAN                                                                      |
| 520  |                                                                                                    |
| Sel  | ect the methods and briefly describe the modality and the added value of using it to engage patients. You can find a description of the methods in |
| une  | Engagezuzu Action Catalogue.                                                                                                    |
|      | Focus Group                                                                                                    |
|      | Democs Cards Games                                                                                                    |
|      | World Café                                                                                                    |
|      | Consensus Conference                                                                                                    |
|      | Community Advisory Board                                                                                                    |
|      | Delphi Method                                                                                                    |
|      | Citizens Hearing                                                                                                    |
|      | Serious Gaming                                                                                                    |
|      | Other                                                                                                    |
|      |                                                                                                    |
|      |                                                                                                    |
|      |                                                                                                    |

Figure 35 Patient Engagement Plan B

After submitting the form, the users can at any time return to further edit it via the *Edit Patient Engagement Plan* link (Figure 36 Submitted Patient Engagement Plan). Furthermore, by using the *View Patient Engagement Plan* users can view Patient's Engagement Plan provided information, participate in group discussions as well as export the produced document in PDF format (Figure 37 Patient Engagement Plan Discussion and PDF Export).

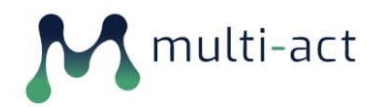

### BASELINE ANALYSIS

You have completed the Baseline Analysis. The results indicate which recommendations from the Governance Criteria you should look into and implement. We suggest you familiarize yourself with the whole Governance Chapter of the Manual. You can repeat the Baseline Analysis to monitor your progress towards compliance.

CompletedScore: 9.44%

✓ Read More

### PATIENT ENGAGEMENT PLAN

- ✓ Read More
- 🖸 Edit Patient Engagement Plan
- \* Update Patient's Engagement Plan provided information.

View Patient Engagement Plan

<sup>°</sup> View Patient's Engagement Plan provided information and participate to group discussions

### PERFORM MATERIALITY ANALYSIS

✓ Read More

Figure 36 Submitted Patient Engagement Plan

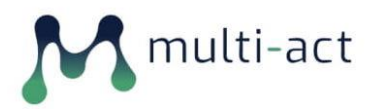

| 10. CON     | IPLIANCE OF THE PLAN TO THE MULTI-ACT CRITERIA                                |                      |
|-------------|-------------------------------------------------------------------------------|----------------------|
|             |                                                                               |                      |
| 11. TECH    | INICALITIES, OPERATIONAL ASPECTS                                              |                      |
|             |                                                                               |                      |
| 🖨 Export PC |                                                                               |                      |
|             | -                                                                             |                      |
| GROUP DI    | SCUSSIONS                                                                     |                      |
| new         | SUGGESTIONS OVER COMPLIANCE                                                   |                      |
|             | George21 Sun, 02/28/2021 - 20:50                                              | 🖋 EDIT 🗳 REPLY       |
|             | COMPLIANCE OF THE PLAN TO THE MULTI-ACT CRITERIA should be further elaborated |                      |
|             |                                                                               |                      |
| ADD NEW     | COMMENT                                                                       |                      |
| 5ubject     |                                                                               |                      |
|             |                                                                               |                      |
| Comment     |                                                                               |                      |
| BI          | 🍩 🧠   := :=   🤧 🖬   Format -   🖸 Source                                       |                      |
|             |                                                                               |                      |
|             |                                                                               |                      |
|             |                                                                               |                      |
|             |                                                                               |                      |
|             |                                                                               |                      |
|             |                                                                               | About text formats @ |
|             |                                                                               |                      |
| SAVE        | PREVIEW                                                                       |                      |
|             |                                                                               |                      |

Figure 37 Patient Engagement Plan Discussion and PDF Export

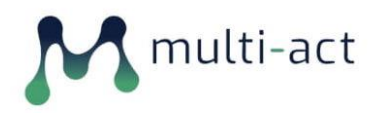

### 1.8.5 Materiality Analysis

After completing the Patient Engagement Plan, the Materiality Analysis section is revealed (Figure 38 Materiality Analysis).

Materiality analysis is the process through which promoters identify the material aspects which most matter to the initiative's relevant stakeholders, thus enabling to include their perspective into the agenda.

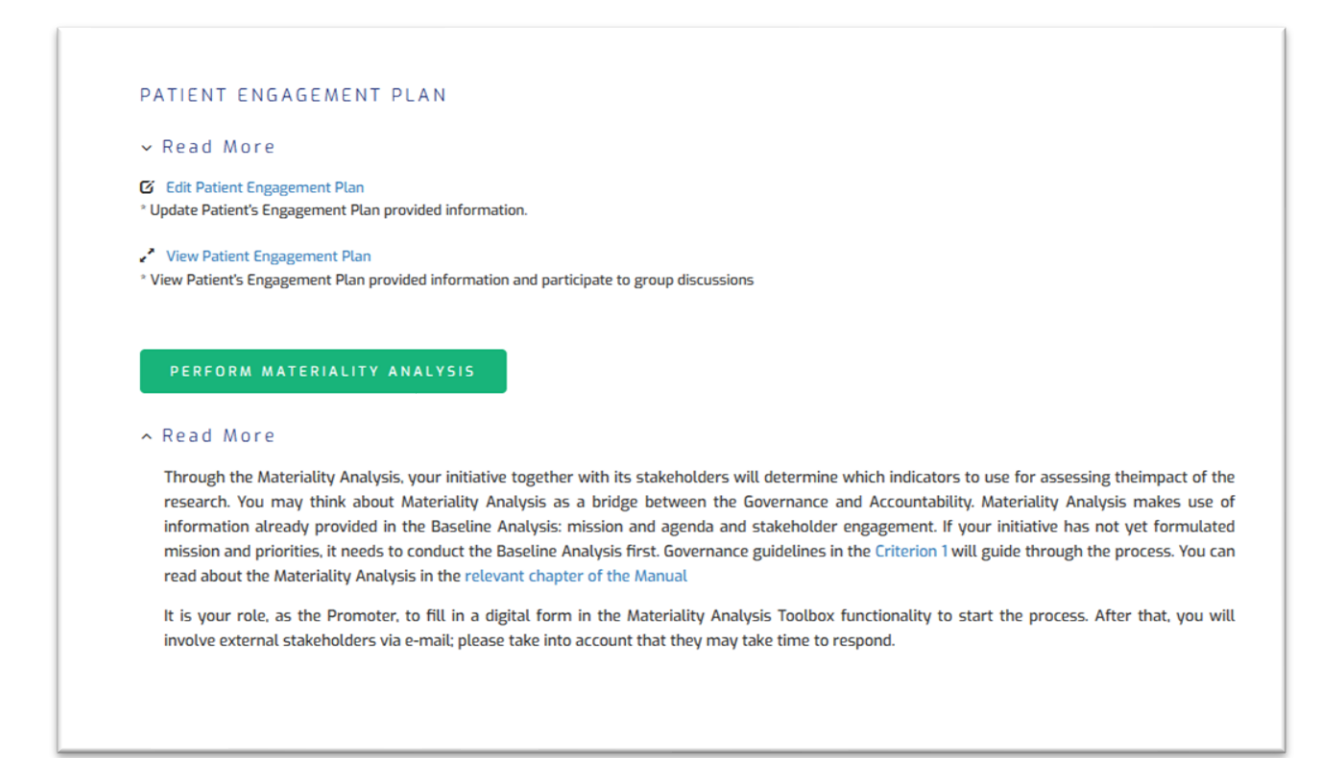

Figure 38 Materiality Analysis

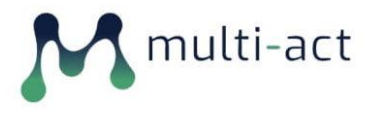

The user can perform a new Materiality Analysis instance by clicking the relative link and clicking Save (Figure 39 New Materiality Analysis), which reveals the links to Administration Panel (Figure 40 Materiality Analysis Admin Panel).

| ADD INITIATIVE: GROUP NODE ( <i>N</i><br>ANALYSIS)                                                                                                    | NATERIALITY                                                                                                    |
|----------------------------------------------------------------------------------------------------|----------------------------------------------------------------------------------------------------|
| Attica2020 Edit Members Invitations                                                                                                    |                                                                                                    |
| Materiality analysis is a step towards co-accountability, as representatives of all stakeholders categories the<br>selecting parameters: you can use this tool to invite internal and external stakeholder to participate. They w<br>and indicators of the Master Scorecard should be used by your initiative to assess research impact and mon<br>We strongly recommend that you read the relevant chapter of the Manual before launching the Materiality. | e different initiatives will be engaged in<br>ill give their judgements on which aspects<br>itor progress.<br>Analysis . |
| Attica2020 - Materiality Analysis                                                                                                    |                                                                                                    |
| SAVE                                                                                                    |                                                                                                    |

### Figure 39 New Materiality Analysis

| MATERIALITY ANALYSIS    |             |         |         |
|-------------------------|-------------|---------|---------|
| PERFORM MATERIALITY ANA | LYSIS       |         |         |
| ✓ Read More             |             |         |         |
| CREATED ON              | FORM STATUS | ACTIONS | RESULTS |
|                         |             |         |         |

Figure 40 Materiality Analysis Admin Panel

### 1.8.5.1 Administration Panel – Materiality Analysis Initializing

The administration panel (Figure 41 Administration Panel 01) provides all tools and information necessary for conducting a Materiality Analysis.

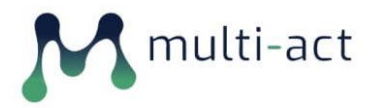

| ATT                                           | ICA2020 - MATERIALITY ANALYSIS                                                                                                    |
|-----------------------------------------------|----------------------------------------------------------------------------------------------------|
| ВАСК Т                                        | O *ATTICA2020* OVERVIEW PAGE                                                                                                    |
| + Edit Invit                                  | tation List                                                                                                    |
| The Toolbox                                   | ensures anonymity: you will not know which individuals voted. Only the number of voters per category will show below.                                                                                                    |
| When you op<br>response rate<br>the Toolbox v | en the survey, you can monitor the progress of the Materiality Analysis: how many stakeholders per category have already voted, what is<br>e. You invite additional stakeholders and send reminder. When you close the survey, the stakeholders will not be able to vote anymore, and<br>will present the results of the Materiality Analysis. |
| Open Survey                                   | Close Survey                                                                                                    |
| Invitation Mai                                | ils: 0                                                                                                    |
|                                               |                                                                                                    |
|                                               |                                                                                                    |
| EMAIL                                         | INVITATION EMAIL REMINDER                                                                                                    |
|                                               |                                                                                                    |
|                                               |                                                                                                    |
|                                               |                                                                                                    |

Figure 41 Administration Panel 01

The user can define the email content to be used for the initial invitation to external stakeholders as well as for the subsequent reminder emails to members that have not yet provided their inputs (Figure 42 Materiality Analysis Email Content).

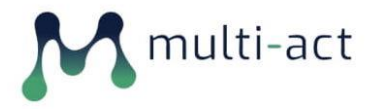

| Invitati<br>B 1<br>You an | ion Text<br>I   ••• •••••••••••••••••••••••••••••••                                                                                                    |          |
|---------------------------|----------------------------------------------------------------------------------------------------|----------|
| B J<br>You are            | I   📾 🛒   🏣   🤧 🖾   Normal 🛛 -   🖻 Source<br>re invited to participate to our initiative's analysis determine which indicators to use for assessing the impact of our research |          |
| You an                    | re invited to participate to our initiative's analysis determine which indicators to use for assessing the impact of our research                                              |          |
| body (                    | p                                                                                                    |          |
| ,                         | About text fo                                                                                                    | ormats @ |
| Remind                    | der Text                                                                                                    |          |
| В 1                       | I   ● = = ::: ::: ::: ::: ::: :::::::::::                                                                                                    |          |
| We wo                     | ould like to remind you that you haven't yet participated in the initiative's analysis                                                                                         |          |
| body p                    | P                                                                                                    |          |
|                           | About text fo                                                                                                    | ormats 🕜 |

Figure 42 Materiality Analysis Email Content

The promoter then proceeds to populate the list of the initiative's stakeholders that will take part in the Materiality Analysis (Figure 43 Invitees' Email & Stakeholder Category) by adding their email addresses as well as defining their stakeholder group category. This is necessary in order to make sure that all stakeholder categories will be adequately represented in the procedure (Figure 44 Invitees' Email submission).

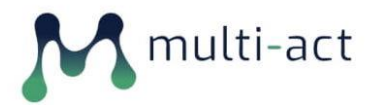

### MULTI-ACT Toolbox 2.0

| INV  | ITATIONS                                                                                                    |                                                                                                    | :         |
|------|----------------------------------------------------------------------------------------------------|----------------------------------------------------------------------------------------------------|-----------|
| ÷    |                                                                                                    |                                                                                                    | :         |
|      | Email                                                                                                    | Category of the invited stakeholder *                                                                                                    |           |
|      | gtsa@freemail.gr                                                                                                    | Care providers                                                                                                    | ~         |
| ÷    |                                                                                                    |                                                                                                    | :         |
|      | Email                                                                                                    | Category of the invited stakeholder *                                                                                                    |           |
|      | john.smith@grend.com                                                                                                    | - Select a value -                                                                                                    | ~         |
|      |                                                                                                    | - Select a value -                                                                                                    |           |
|      |                                                                                                    | Care providers                                                                                                    |           |
| ~    | do members (d'invitations                                                                                                    | Industry                                                                                                    |           |
|      |                                                                                                    | Patients                                                                                                    |           |
| Re   | ad More                                                                                                    | Patients Organizations                                                                                                    |           |
|      |                                                                                                    | Payers and Purchasers                                                                                                    |           |
| Plei | ase choose which stakeholder category the invitee belongs to.                                                                                                    | Policy makers                                                                                                    |           |
| You  | can either hyperlink to stakeholder categories in the Manual or make a roll out below                                                                                                    | Research Funding and Performing Organisations (RFPOs)                                                                                                   |           |
|      | "                                                                                                    | Other                                                                                                    |           |
| Pat  | ients                                                                                                    |                                                                                                    |           |
| Peo  | ple with the disease (persons with lived experience of the disease), people affected by the management of the disease (persons). Therefore, nations are the person directly afflicted their loyed ( | ne disease (persons or groups that are affected by the disease, includin<br>ones and those involved in their care. The word "nationt" is used in this s | ig ramity |
| thre | oughout CRIF.                                                                                                    | ones and those involved in their care. The word patient is used in this s                                                                               | ense      |
| Pat  | ients organizations                                                                                                    |                                                                                                    |           |
| Nor  | n-profit organisations which are patient-focused. Patients and/or their carers should cor                                                                                                    | stitute majority in governing bodies of these organizations. They are m                                                                                 | ostly     |
| pati | ient associations and patient advocacy groups, but also all networks and foundations w                                                                                                    | hich actively promote patient-centred approach.                                                                                                    |           |
| Exa  | mples: MS International Federation (MSIF), Patient Focussed Medicines Development (P                                                                                                    | FMD)                                                                                                    |           |
|      |                                                                                                    |                                                                                                    |           |

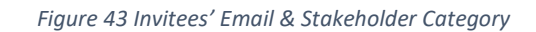

| INVI | ITATIONS                       |                                                | : |
|------|--------------------------------|------------------------------------------------|---|
| ÷    | Email                          | Category of the invited stakeholder *          | : |
|      | gtsa@freemail.gr               | Care providers                                 | ~ |
| ÷    |                                |                                                | : |
|      | Email<br>rassistance@gmail.com | Category of the invited stakeholder * Patients | ~ |
| A D  | ad More                        |                                                |   |
| ۲e   | ad more                        |                                                |   |

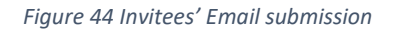

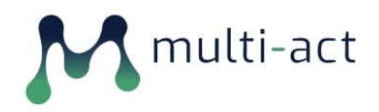

The promoter then sends out the invitations by using the *EMAIL INVITATION* link in the administration panel.

### 1.8.5.2 Materiality Analysis – Survey

All invited stakeholders are sent an invitation email containing a personalized link to access the Materialy Analysis webform. The webform provides to the users all necessary instructions on how to complete the form (Figure 45 Materiality Analysis Webform Instructions). Additionally it provides a Legal Disclaimer document regarding the Data Usage Policy of the stakeholder's data requiring their consent.

| ATTICA2020 - MAT                                                                                                    | FERIALI                                                              | TY ANALYS                                                               | 515                                      |
|----------------------------------------------------------------------------------------------------|----------------------------------------------------------------------|-------------------------------------------------------------------------|------------------------------------------|
| ▼ Materiality Analysis - Instructions<br>You are now taking part in the Materiality Analysis for a resu<br>the impact of the research it conducts. Your role is to indicate                                                                                                    | earch and innovation initia<br>e what matters to, what is            | ative. Through this process, the i<br>i important from your point of vi | nitiative will decide how mea:<br>ew.    |
| The analysis is based on the Collective Research Impact Fram<br>methodology, 125 impact indicators are grouped into five dim                                                                                                    | nework methodology. You<br>nensions: efficacy, excelle               | can read more on CRIF in the Ma<br>nce, economic, social and patien     | nnual (hyperlink) In this<br>t-reported. |
| CRIF Dimensions                                                                                                    |                                                                      |                                                                         |                                          |
| Each of these dimensions are divided into aspects (thematic<br>assess its impact and report its progress internally and to the                                                                                                    | groups). Your role is to in<br>e world.                              | dicate which indicators you think                                       | the initiative should use to             |
| You can read more about each aspect by clicking "view". If you<br>indicators". In the last column, you assign weight to each asp                                                                                                    | u feel that you need to loo<br>ect.                                  | ok closer at individual indicators,                                     | go to "browse MasterScorec               |
|                                                                                                    |                                                                      |                                                                         |                                          |
| Your answer is and will remain anonymous. The organizers w                                                                                                    | vill only how many people                                            | ? voted, but not – who voted.                                           |                                          |
| Your answer is and will remain anonymous. The organizers w<br>Before starting, please read and agree to the Data Usage Poli                                                                                                    | vill only how many people<br>icy.                                    | ? votea, but not – wno votea.                                           |                                          |
| Your answer is and will remain anonymous. The organizers w<br>Before starting, please read and agree to the Data Usage Poli<br>I Agree to the Data Usage Policy *<br>Legal Consent Document<br>Economic<br>Anti-competitive behaviour                                                                                                    | icy.<br>view                                                         | votea, but not – who votea.                                             | ÷                                        |
| Your answer is and will remain anonymous. The organizers w<br>Before starting, please read and agree to the Data Usage Poli<br>I Agree to the Data Usage Policy *<br>Legal Consent Document<br>Economic<br>Anti-competitive behaviour                                                                                                    | view                                                                 | o                                                                       | <u>le</u>                                |
| Your answer is and will remain anonymous. The organizers w<br>Before starting, please read and agree to the Data Usage Poli<br>I Agree to the Data Usage Policy •<br>Legal Consent Document<br>Economic<br>Anti-competitive behaviour<br>Control                                                                                                    | view<br>view                                                         | l l l l l l l l l l l l l l l l l l l                                   | ÷                                        |
| Your answer is and will remain anonymous. The organizers w<br>Before starting, please read and agree to the Data Usage Poli<br>I Agree to the Data Usage Policy *<br>Legal Consent Document<br>Economic<br>Anti-competitive behaviour<br>Control<br>Economic externalities                                                                                                    | view<br>view<br>view                                                 | votea, but not - who votea.                                             | ÷                                        |
| Your answer is and will remain anonymous. The organizers w<br>Before starting, please read and agree to the Data Usage Poli<br>I Agree to the Data Usage Policy *<br>Legal Consent Document<br>Economic<br>Anti-competitive behaviour<br>Control<br>Economic externalities<br>Financial performance                                                                                | icy.<br>view<br>view<br>view<br>view<br>view<br>view                 | votea, but not - who votea.                                             | ÷                                        |
| Your answer is and will remain anonymous. The organizers w         Before starting, please read and agree to the Data Usage Poli         I Agree to the Data Usage Policy •         Legal Consent Document         Economic         Anti-competitive behaviour         Control         Economic externalities         Financial performance         Improvement of health services | icy.<br>view<br>view<br>view<br>view<br>view<br>view<br>view<br>view | votea, but not - who votea.                                             |                                          |

### Figure 45 Materiality Analysis Webform Instructions

The participants then fill in the form by giving a preference score ranging from 1 to 5, to at least 2 aspects per each CRIF Dimension. To ease their decision, they can also read the provided description per aspect by clicking on the *view* link (Figure 46 Materiality Analysis Aspect Descriptions.)

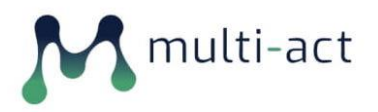

### **MULTI-ACT Toolbox 2.0**

| Fatigue                                                                                                    | VIEW                                                | 3                       | 0       |
|----------------------------------------------------------------------------------------------------|-----------------------------------------------------|-------------------------|---------|
| Locomotion                                                                                                    | view                                                | D                       | ¢       |
| Patient satisfaction                                                                                                    | view                                                | ٥                       | ļ.      |
| Quality of life                                                                                                    | view                                                | 0                       |         |
| Return on Engagement                                                                                                    | view                                                | 0                       | <b></b> |
| Upper-limb dexterity                                                                                                    | view                                                | O                       | ŧ       |
| Corporate reputation<br>Corporate reputation<br>Corporate reputation focuse<br>Ethical marketing                                                                     | es on how society perceives                         | the initiative/project. | •       |
| Corporate reputation<br>Corporate reputation<br>Corporate reputation focuse<br>Ethical marketing                                                                     | es on how society perceives                         | the initiative/project. |         |
| Corporate reputation<br>Corporate reputation<br>Corporate reputation focuse<br>Ethical marketing<br>Labour<br>Political externalities                                | es on how society perceives<br>view<br>view         | the initiative/project. |         |
| Corporate reputation<br>Corporate reputation<br>Corporate reputation focuse<br>Ethical marketing<br>Labour<br>Political externalities<br>Socio-environmental impacts | es on how society perceives<br>view<br>view<br>view | the initiative/project. |         |

### Figure 46 Materiality Analysis Aspect Descriptions.

### 1.8.5.3 Administration Panel – Materiality Analysis Monitoring

The promoter supervises the Materiality analysis via the administration panel (Figure 47 Materiality Analysis Admin Panel) with the help of detailed information such as the percentage of stakeholders that have submitted their preference, the frequency of submissions.

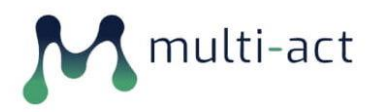

| NAME                                                                                                    | INVITED                                                   | VOTED                              |
|----------------------------------------------------------------------------------------------------|-----------------------------------------------------------|------------------------------------|
| Care providers                                                                                               | 1                                                         | 0                                  |
| Patients                                                                                                    | 1                                                         | 1                                  |
| You can send invitations or reminder e-mails.                                                                |                                                           |                                    |
| EMAIL INVITATION EMAIL REMIN                                                                                 | DER                                                       |                                    |
| The graph indicates who many out of invited stakeholders too                                                 | k part in the Materiality Analysis.                       |                                    |
| Response Rate                                                                                                |                                                           |                                    |
| 504                                                                                                    |                                                           | Participated                       |
|                                                                                                    | 50%                                                       |                                    |
| You can track the frequency of the responses. If it falls and sti                                            | 50%                                                       | ation, consider sending reminders. |
| You can track the frequency of the responses. If it falls and sti<br>Response Frequency<br>20                | 50%                                                       | ation, consider sending reminders. |
| You can track the frequency of the responses. If it falls and sti                                            | 50%                                                       | ation, consider sending reminders. |
| You can track the frequency of the responses. If it falls and sti<br>Response Frequency<br>1.5               | 50%                                                       | ation, consider sending reminders. |
| You can track the frequency of the responses. If it falls and sti<br>Response Frequency<br>2.0<br>1.5<br>1.0 | 50%<br>Ill many stakeholders fail to respond to the invit | ation, consider sending reminders. |
| You can track the frequency of the responses. If it falls and sti<br>Response Frequency 2.0 1.5 1.0 0.5      | 50%<br>Ill many stakeholders fail to respond to the invit | ation, consider sending reminders. |

Figure 47 Materiality Analysis Admin Panel

When the prerequisite of the minimum number of participants per stakeholder groups is met, the promoter is then allowed to conclude the Materiality Analysis by selecting the *Close Survey* link (Figure 48 Materiality Analysis Score Results).

As a last step of the Materiality Analysis the promoter uses the *Edit Results link* and accesses the final score results.

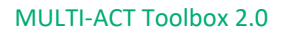

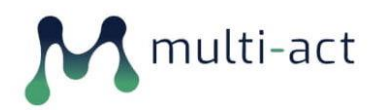

| <b>BACK TO *A</b> | TTICA2020" OVE                       | RVIEW PAG | E                                                                                                    |                                                                                                    |       |
|-------------------|--------------------------------------|-----------|----------------------------------------------------------------------------------------------------|----------------------------------------------------------------------------------------------------|-------|
|                   | ADD F                                | rows      | _                                                                                                    |                                                                                                    |       |
| CRIF<br>DIMENSION | ASPECT                               | ASPECT    | INDICATOR                                                                                                 | INDICATOR INFO                                                                                                    | COUNT |
| Excellence        | Anticipatory<br>design               | view      | Anticipatory health research d $\!\!\!\!\!\!\!\!\!\!\!\!\!\!\!\!\!\!\!\!\!\!\!\!\!\!\!\!\!\!\!\!\!\!\!\!$ | Degree of anticipatory design in health research processes.                                                                                                    | 4     |
| Efficacy          | Drug supply to patient               | view      | Increase in medication use 🗸                                                                              | Average and increase/decrease of the<br>number of medications used to treat a<br>certain disease.                                                                                                    | 2.5   |
| Social            | Labour                               | view      | Safety & security policy 🛩                                                                                | Number of employee accidents and<br>infections in laboratory facilities,                                                                                                    | 2.5   |
| Excellence        | Academic<br>production               | view      | Publications    Publications  Collaborative publications  Onen access nublication                         | Number of publications produced by<br>the initiative/project, differentiating<br>the key subject under study and<br>whether or not they are peer-<br>reviewed, and percentage of those<br>articles published in high-impact<br>journals.                                                                                                    | 2.5   |
| Efficacy          | Influence on<br>patient<br>behaviour | view      | Health and safety plan (HSP) 🕶                                                                            | A safety plan documents the process<br>for identifying and managing the<br>possible physical and health hazards<br>as well as the specific safety goals<br>related to the work environment.                                                                                                    | 2     |
| Social            | Ethical<br>marketing                 | view      | Ethical marketing & anti-corruv                                                                           | Indication of whether the<br>initiative/project has clearly defined<br>enforcement procedures and, if there<br>have been misconducts, evidence of<br>taking disciplinary action against<br>employees or third parties who have<br>violated its code of conduct for ethical<br>marketing or anti-corruption. The<br>initiative/project provides evidence of<br>follow-up actions taken to mitigate<br>the risk of future breaches. | 2     |
| Social            | Socio-<br>environmental              | view      | Environmental auditing 🗸                                                                                  | Number of environmental audits                                                                                                    | 2     |

For each of the voted aspect, the promoter can select an additional available indicator. Also, the promoter can limit or extend the final list of aspects by a total of three by using the *ADD ROWS* field.

### **1.8.6** Impact Assessment Dashboard

Upon the final submission of the Materiality Analysis results by the promoter the section Impact Assessment Dashboard is revealed (Figure 49 Impact Assessment Dashboard). The promoter and the initiative's stakeholders can view the final produced initiative indicator scorecard by clicking on the *Final Results* link (Figure 50 Final Results 1).

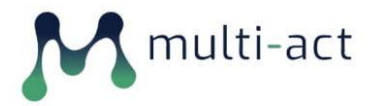

| IMPACT ASSESSMENT DAS                                                   | SHBOARD                                                                |         |
|-------------------------------------------------------------------------|------------------------------------------------------------------------|---------|
| ∧ Read More                                                             |                                                                        |         |
| you can use to monitor the operati<br>You can read more in the relevant | ons and assess the impact of your research.<br>section of the Manual . | RESULTS |
| CREATED ON                                                              |                                                                        |         |

### Figure 49 Impact Assessment Dashboard

| NAME             |                              |                | INVITED                                                      | VOTE  | D                 |       |
|------------------|------------------------------|----------------|--------------------------------------------------------------|-------|-------------------|-------|
| Policy makers    |                              |                | 1                                                            | 1     |                   |       |
|                  |                              |                | 1                                                            | 0     |                   |       |
| Industry         |                              |                | 2                                                            | 0     |                   |       |
| CRIF             | ASPECT                       | ASPECT<br>DESC | INDICATOR                                                    |       | INDICATOR<br>INFO | COUNT |
| Social           | Corporate reputation         | view           | Social reputation                                            |       | view              | 4     |
| Patient Reported | Anxiety and depression       | view           | HAD5 - Hospital Anxiety and Depression                       | 5cale | view              | 4     |
| Efficacy         | Health service<br>assessment | view           | Overview of health benefits                                  |       | view              | з     |
| Efficacy         | Patient quality of life      | view           | Quality-adjusted life year                                   |       | view              | 2     |
| Social           | Stakeholder<br>engagement    | view           | Community engagement activities                              |       | view              | 1     |
| Patient Reported | Upper-limb dexterity         | view           | Abilhand - Manual ability for adults with<br>limb impairment | upper | view              | 1     |
| Excellence       | Academic production          | view           | Publications                                                 |       | view              | 1     |
| Excellence       | Bibliometric                 | view           | Academic citations                                           |       | view              | 1     |

Figure 50 Final Results 1

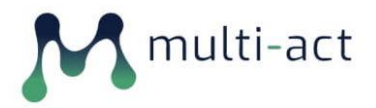

### MULTI-ACT Toolbox 2.0

| WHU VUI               | Dimension: Patient Reported                                                                                                    | ^    |       |
|-----------------------|----------------------------------------------------------------------------------------------------|------|-------|
| Here you can check ho | Aspect: Upper-limb dexterity                                                                                                    |      |       |
| NAME                  | Indicator Type<br>Core                                                                                                    | Ŀ    |       |
| Policy makers         |                                                                                                    |      |       |
|                       | Description<br>Percentage change in how patients are satisfied with their level of upper-limb dexterity after the care received                                                                      |      |       |
| Industry              | (self reported)                                                                                                    |      |       |
|                       | Example                                                                                                    |      |       |
| FINAL RE              | Brichetto G, Monti Bragadin M, Fiorini S, et al. The hidden information in patient-reported outcomes and                                                                                             |      |       |
| C 815                 | clinician-assessed outcomes: multiple sclerosis as a proof of concept of a machine learning approach<br>[published online ahead of print, 2019 Oct 28]. Neurol Sci. 2019;10.1007/s10072-019-04093-x. | A.P. |       |
| DIMENSION             | doi:10.1007/s10072-019-04093-x                                                                                                    |      | COUNT |
| Social                | Additional Information                                                                                                    |      | 4     |
| Patient Reported      | <ul> <li>Associated Terms</li> </ul>                                                                                                    |      | 4     |
| Efficacy              | Patient Reported Outcomes: Report on how patients feel or function                                                                                                    |      | з     |
|                       | ✓ Comments                                                                                                    |      |       |
| Efficacy              | Data Tura Descentation                                                                                                    |      | 2     |
| Social                | <ul> <li>vala type representation</li> </ul>                                                                                                    |      | 1     |
|                       |                                                                                                    |      |       |
| Patient Reported      | <ul> <li>Expected Frequency OF Data Collection</li> </ul>                                                                                                    |      | 1     |
| Excellence            | <ul> <li>Expected Frequency Of Data Dissemination</li> </ul>                                                                                                    |      | 1     |
| Excellence            | ✓ Indicator In Use                                                                                                    |      | 1     |
|                       | ✓ Limitations                                                                                                    |      |       |
|                       | ∼ Links                                                                                                    |      |       |

### Figure 51 Impact Assessment Dashboard Indicator View

### **1.8.7** Impact Assessment (PRO)

Regardless of the produced list of the initiative's indicators, the MULTI-ACT Toolbox provides the additional functionality of assessing an initiative's impact via the use of Patient Reported Outcomes (PRO) data, a relevant family of indicators of the Patient Reported dimension. The link to the relevant functionality is always available at the bottom of the initiative's page (Figure 52 Patient Reported Outcomes).

The explicit driver of the innovative co-accountability approach of MULTI-ACT are the Patient Engagement (PE) guidelines to enable science with and of patient input. Within the MULTI-ACT project, we offer the functionality to collect Patient Reported dimension via PROs in a digital manner. PROs indeed represent an innovative RRI indicators enabling the measurement of the impact of Research & Innovation on outcomes that matter most to patients and therefore representing an explicit driver to bridge excellence with validity and relevance in the health domain meeting the needs of different stakeholders and thus their accountability for a give mission.

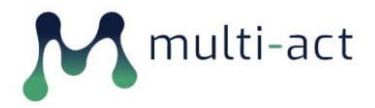

| IMPACI ASSESSMENT DASHE                                                                                                    | BOARD                                                                        |                                                             |
|----------------------------------------------------------------------------------------------------|------------------------------------------------------------------------------|-------------------------------------------------------------|
| ✓ Read More                                                                                                    |                                                                              |                                                             |
| CREATED ON                                                                                                    | FORM STATUS                                                                  | RESULTS                                                     |
| 03/11/2020                                                                                                    | closed                                                                       | Final Results                                               |
|                                                                                                    |                                                                              |                                                             |
| Impact Assessment (PRO)                                                                                                    |                                                                              |                                                             |
| <ul> <li>Impact Assessment (PRO)</li> <li>Read More</li> </ul>                                                                                              |                                                                              |                                                             |
| <ul> <li>Impact Assessment (PRO)</li> <li>R e a d More</li> <li>Click below to upload data related to<br/>Reported Dimension in the Patient Engr</li> </ul> | Patient Reported Outcomes. We recommer<br>agement Guidelines and the Manual. | nd reading more on Patient Reported Outcomes and the Patien |

Figure 52 Patient Reported Outcomes

The promoter can download an example delimited file (Figure 53 - Impact Assessment Interface) to populate with **anonymized** patient data containing their periodical Hospital Anxiety and Depression Scale assessment and upload it back to the Toolbox.

| Please upload CSV file                               | s with Patient Reported Outcomes data. The tool will automatically compile them and present it in a visual format. |
|------------------------------------------------------|----------------------------------------------------------------------------------------------------|
| UPLOAD PATIEN                                        | NT'S DATA                                                                                                    |
| File Upload *                                        |                                                                                                    |
| Upload CSV Files. Downle                             | load an example file here.                                                                                         |
| Browse No file set                                   | lected.                                                                                                    |
| One file only.<br>2 MB limit.<br>Allowed types: csv. |                                                                                                    |
| UPLOAD AND S                                         | AVE                                                                                                    |
|                                                      |                                                                                                    |
| BACK TO "EBRA                                        | A EPI-CLUSTER' OVERVIEW PAGE                                                                                       |
|                                                      | orted Patient's Data.                                                                                              |
| Displaying 1 - 3 of 3 Impo                           |                                                                                                    |

Figure 53 - Impact Assessment Interface

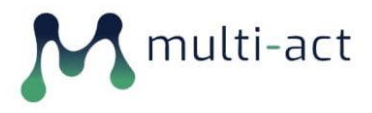

By using the imported data, the Toolbox is able to produce detailed dynamic graphs, with the use of multiple filters, to portray the progress of the collective number of patients or of individual ones (Figure 54 - Impact Assessment Filters & Graphs).

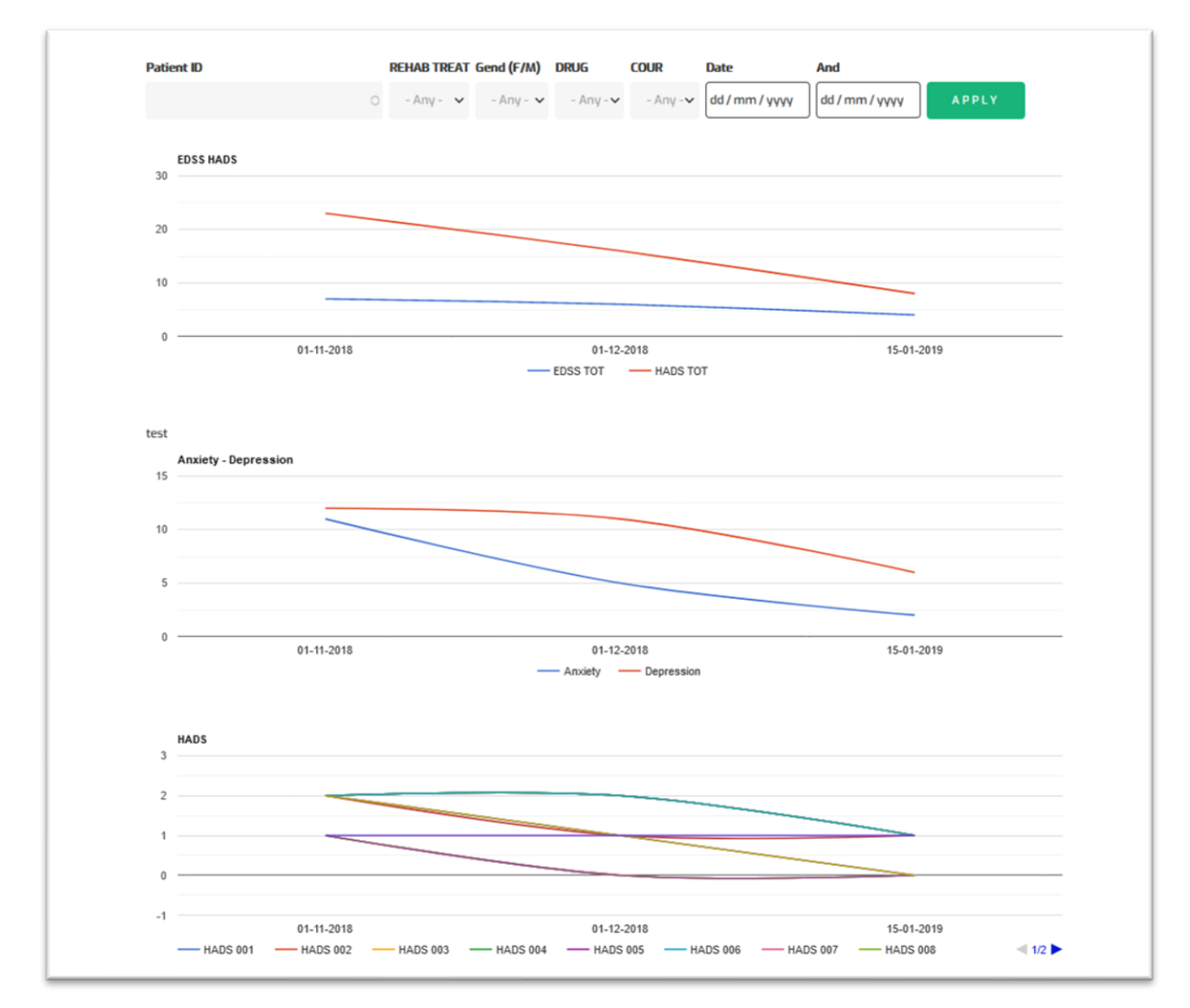

Figure 54 - Impact Assessment Filters & Graphs

Furthermore, the promoter is able to access individual patient's data by selecting one at the bottom of the page (Figure 55 - Patient list) and (Figure 56 - Patient Data).

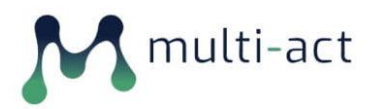

| PATIENT ID           | DATE       | OPERATIONS LINKS |
|----------------------|------------|------------------|
| Single patient (PT1) | 01-11-2018 | Edit 💌           |
| Single patient (PT2) | 01-12-2018 | Edit 👻           |
| Single patient (PT3) | 15-01-2019 | Edit 🝷           |

### Figure 55 - Patient list

| EDIT PATIENT DAT       | A SINGLE | PATIENT | (PT1) |    |
|------------------------|----------|---------|-------|----|
|                        |          |         | ( )   |    |
| Title *                |          |         |       |    |
| Single patient (PTI)   |          |         |       |    |
| initiative             |          |         |       |    |
| EBRA EPI-Cluster (593) |          |         |       | 0  |
| отныз                  |          |         |       |    |
| Yes                    |          |         |       | ~  |
| OTHER DISEASES         |          |         |       |    |
| AGE (y)                |          |         |       |    |
| 66                     |          |         |       | *  |
| AGEO (y)               |          |         |       |    |
| 47                     |          |         |       | ÷. |
| Age of Onset           |          |         |       |    |
| AGED (y)               |          |         |       |    |
| 52                     |          |         |       |    |
| Age of Diagnosis       |          |         |       |    |
| Gend (F/M)             |          |         |       |    |
| Gender                 |          |         |       | ~  |
|                        |          |         |       |    |

Figure 56 - Patient Data

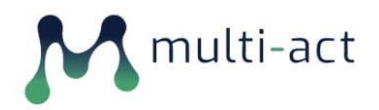

### 1.9 MS Care Unit Surveys

As described in Deliverable  $D2.2^4$ , in order to help the multistakeholder MS Care Unit initiative, (employed as MULTI-ACT case study) collect information from their stakeholders, a web survey was implemented in the Toolbox aimed to gather and assess data worldwide, concerning Multiple Sclerosis. MS Care Unit is a patient-centered initiative that aims to provide the highest possible leading-edge interdisciplinary care model for people with and affected by MS, while advancing research to prove its cost-effectiveness for the society (sustainability). The collection of the data via the digital toolbox will facilitate to measure the impact of research on MULTI-ACT multidimensional domains (e.g., the patient-reported one). This functionality is specific to the MS Care Unit initiative and not a feature of the Toolbox offered to the rest of its users. Therefore, its administrative interface (Figure 57 MsCare Unit Account – Survey) is only available for the specific initiative, and accessible via a link contained in the *Surveys* section in their account page.

| 🔨 multi-act                           | My account Log<br>BROWSE MASTER SCORECARD MULTI-ACT MANUAL                                                                                            |
|---------------------------------------|----------------------------------------------------------------------------------------------------|
|                                       |                                                                                                    |
| MY INITIATIVES                        | MSCAREUNIT                                                                                                    |
| MS Care Unit initiative (Group Admin) | View Edit My Invitations                                                                                                    |
| SURVEYS                               | First name<br>MS Care                                                                                                    |
| <u>MSCU – ECF – 2020</u>              | Last name<br>Unit                                                                                                    |
| + Add a New Initiative                |                                                                                                    |
|                                       |                                                                                                    |
| multi-act<br>toolbox                  | THIS PROJECT HAS RECEIVED FUNDING FROM THE EUROPEAN<br>UNION'S HOBIZON 2020 RESEARCH AND INNOVATION<br>PROGRAMME UNDER THE GRANT AGREEMENT NO. 787570 |

Figure 57 MsCare Unit Account – Survey

The administration survey interface (Figure 58 Ms Care Unit Survey Admin Panel) is similar to that of the Materiality Analysis admin panel. The initiative's promoter populates the list of the survey participants by clicking on the *Invitation List* link and sends out email invitations or reminders by using the respective links available.

All invitees receive an email invitation containing the link to the survey Toolbox web form.

<sup>&</sup>lt;sup>4</sup> D2.2 MULTI-ACT content and data collection manual (INTRASOFT - 29/02/2020)

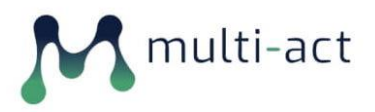

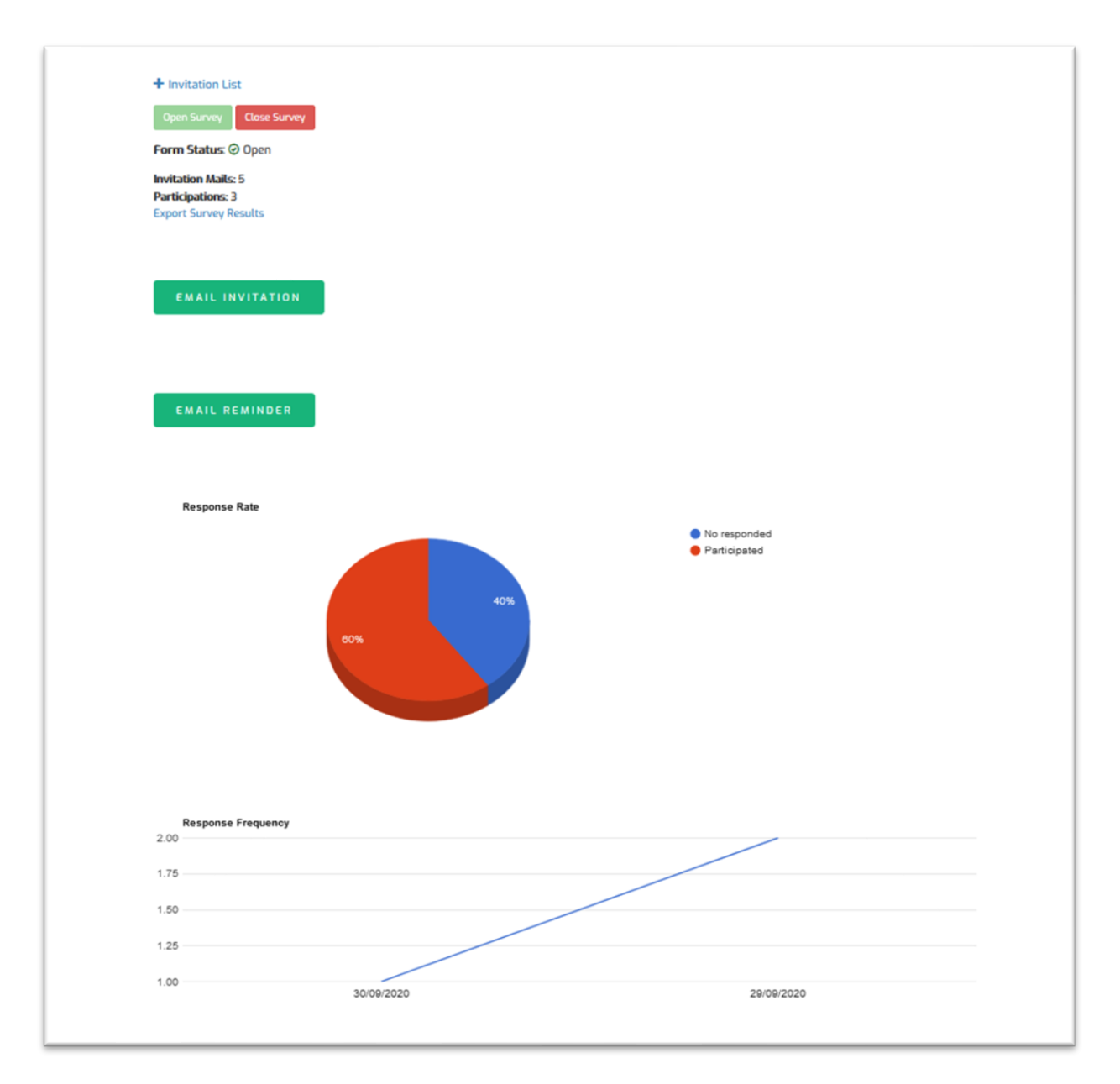

Figure 58 Ms Care Unit Survey Admin Panel

Finally, the promoter can conclude the survey using the *Close Survey* button (Figure 59 - MS Care Unit Survey Results Export A) and proceed to export and download the collected survey data using a list of various options regarding the exported file format (Figure 60 MS Care Unit Survey Results Export B) etc.

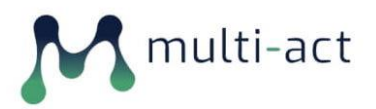

|                                                                                                    | Expand                                  |
|----------------------------------------------------------------------------------------------------|-----------------------------------------|
| Format options                                                                                                    |                                         |
| Export format 💿                                                                                                    |                                         |
| Delimited text                                                                                                    | ~                                       |
| WARNING: OPENING DELIMITED TEXT FILES WITH SPREADSHEET APPLICATIONS MAY EXPOSE YOU TO FORMU<br>OTHER SECURITY VULNERABILITIES. WHEN THE SUBMISSIONS CONTAIN DATA FROM UNTRUSTED USERS AND<br>WILL BE USED WITH MICROSOFT EXCEL, USE 'HTML TABLE' FORMAT. | JLA INJECTION OR<br>The downloaded file |
| Delimiter text format 💿 *                                                                                                    |                                         |
| Comma (,)                                                                                                    | ~                                       |
| Generate Excel compatible file 😡                                                                                                    |                                         |
| Element options                                                                                                    |                                         |
| Element multiple values delimiter 👩 *                                                                                                    |                                         |
| Element multiple values delimiter 🕑 * Semicolon (:) Header options                                                                                                    | ~                                       |
| Element multiple values delimiter                                                                                                    | ~                                       |
| Element multiple values delimiter                                                                                                    | ~                                       |
| Element multiple values delimiter                                                                                                    | ~                                       |
| Element multiple values delimiter                                                                                                    | ~                                       |
| Element multiple values delimiter                                                                                                    | ~                                       |
| Element multiple values delimiter                                                                                                    | ~                                       |
| Element multiple values delimiter                                                                                                    | ~                                       |
| Element multiple values delimiter                                                                                                    | ~                                       |
| Element multiple values delimiter     Semicolon (:)  Header options  COLLIMN HEADER FORMAT                                                                                                    | ~                                       |
| Element multiple values delimiter                                                                                                    | ~                                       |
| Element multiple values delimiter                                                                                                    | ~                                       |

Figure 59 - MS Care Unit Survey Results Export A

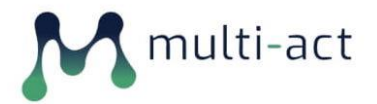

| UPI          | Ions single value format 💿                                           |
|--------------|----------------------------------------------------------------------|
| •            | Compact, with the option values delimited by commas in one column. 😡 |
| 0            | Separate, with each possible option value in its own column. 💿       |
| OPI          | IONS MULTIPLE VALUES FORMAT 💿                                        |
| ۲            | Compact, with the option values delimited by commas in one column. 😡 |
| 0            | Separate, with each possible option value in its own column. 💿       |
| OPT          | 10NS ITEM FORMAT                                                     |
| •            | Option labels, the human-readable value (label)                      |
| 0            | Option values, the raw value stored in the database (key)            |
| Enti         | y reference options                                                  |
| ENT          | TTY REFERENCE FORMAT *                                               |
|              | ID, an entity's unique identified                                    |
| $\checkmark$ | Title, an entity's title/label                                       |
|              | URL, an entity's URL                                                 |
| Dow          | nload options                                                        |
|              | Download export file 💿                                               |
| Lim          | it to                                                                |
| 1            | а                                                                    |
| Ord          | er 💿                                                                 |
| 5            | ort ascending ~                                                      |
|              | Starred/flagged submissions 💿                                        |

Figure 60 MS Care Unit Survey Results Export B

### 1.10 Author Role

To aid to the need of editing and enriching the Master Scorecard, a new authoring role has been defined. All users that are appointed the role of an Author -upon logging in- have the option to use the Indicators Page.

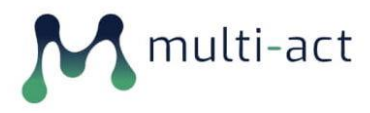

### 1.10.1 Indicator Addition

Users that hold the Author role can add new indicators in the Master Scorecard by the *Add a New Indicator* link (Figure 61 - Master Scorecard Add Indicator) in the Master Scorecard page.

| INDICATORS                                                                                                    | ADD CONTENT                  |
|----------------------------------------------------------------------------------------------------|------------------------------|
| Use the filter below to browse indicators. They are arranged by CRIF dimension and aspect. Each indicator is described in detail. You will find advice on application requirements on using the indicator in reporting, limitations and external references | (+) Add a New Indicator      |
| Filter by Scorecard Reference       - Please select - V                                                                                                    | <b>4</b> GO BACK TO MY ACCOU |
| MoCA                                                                                                    |                              |
| after the care received.                                                                                                    |                              |
| Patient engagement:expectation and satisfaction                                                                                                    |                              |
| Description and/or measurement of patients' satisfaction with their engagement in the<br>research initiative, in terms of expectation and influence on research outcomes (self-<br>reported).                                                               |                              |
| Patients' endorsement of research outcomes and results                                                                                                    |                              |
| Description and/or measurement of patients' satisfaction with the research outcomes and<br>their endorsement of results (self-reported).                                                                                                    |                              |
| Mission/agenda aligned to patients' needs.                                                                                                    |                              |
| Description and/or measurement of patients' satisfaction with the mission and agenda of the<br>research initiative (self-reported).                                                                                                    |                              |
| Walking Scale – 12                                                                                                    |                              |
| Percentage change in how patients are satisfied with their level of locomotion after the care<br>received (self reported)                                                                                                    |                              |
| Abilhand - Manual ability for adults with upper limb impairment                                                                                                    |                              |
| Percentage change in how patients are satisfied with their level of upper-limb dexterity after<br>the care received (self reported)                                                                                                    |                              |
| Life Satisfaction Index                                                                                                    |                              |
| Percentage change in how patients are satisfied after the care received (self reported)                                                                                                    |                              |

Figure 61 - Master Scorecard Add Indicator

By clicking the Add Indicator link, an Author can create a new Indicator (Figure 62 Indicator Addition 01) and associate it to an existing node of the Master Scorecard Taxonomy (Figure 63 Indicator Addition Scorecard Reference).

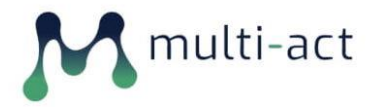

| CREATE INDICATOR                                                                                                    |
|----------------------------------------------------------------------------------------------------|
|                                                                                                    |
| Title •                                                                                                    |
|                                                                                                    |
| Description •                                                                                                    |
|                                                                                                    |
|                                                                                                    |
|                                                                                                    |
| .:<br>Description of the indicator.                                                                                                    |
| Rationale                                                                                                    |
|                                                                                                    |
|                                                                                                    |
|                                                                                                    |
| Relevance of the indicator and advantages for its use.                                                                                                    |
| Core/Additional •                                                                                                    |
| - Select a value -                                                                                                    |
| Type of indicator within each aspect. Core indicators are key to evaluate each aspect. Additional indicators evaluate some areas which are not covered by the core indicators but that are relevan to provide a more in denth evaluation of the aspect. Additional indicators can also be provided when computing the core indicator is not feasible. |
| Associated terms *                                                                                                    |
| B I   ∞ ∞ 1:: ::: ::: ::: ::: ::: ::: ::: :::                                                                                                    |
|                                                                                                    |
|                                                                                                    |
|                                                                                                    |
|                                                                                                    |
|                                                                                                    |

Figure 62 Indicator Addition 01

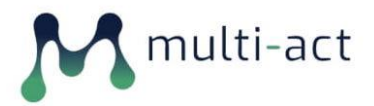

|                                                                                                    | the start former Q                                                                       |  |
|----------------------------------------------------------------------------------------------------|------------------------------------------------------------------------------------------|--|
| Text format                                                                                                    | About text formats of                                                                    |  |
| Basic HTML                                                                                                    | ×                                                                                        |  |
| Additional comments.                                                                                                    |                                                                                          |  |
| Monitoring & Evaluation Framework *                                                                                                    |                                                                                          |  |
| Monitoring & Evaluation Franework                                                                                                    |                                                                                          |  |
| Input                                                                                                    | ~                                                                                        |  |
| Levels of the results chain framework. Thus, indicate the stage of research process to which the indicat<br>services directly produced) - Impact or final outcome (long term changes)                                                                                                    | or relates: - Input (resources used) - Process (actions carried out) - Output (goods &   |  |
| Data Type Representation •                                                                                                    |                                                                                          |  |
| Qualitative                                                                                                    | ~                                                                                        |  |
| Type of indicator: Qualitative/Quantitative For quantitative indicator, provide additional classificator: pe                                                                                                    | rcentage, ratio, absolute number.                                                        |  |
| Type of information to be reported by the initiative *                                                                                                    |                                                                                          |  |
| Number in monetary units                                                                                                    | ^                                                                                        |  |
| Number in physical units                                                                                                    |                                                                                          |  |
| Ordinal option list                                                                                                    | ✓                                                                                        |  |
| Percentage, with numerator and denominator                                                                                                    |                                                                                          |  |
| Proportion/Ratio, with numerator and denominator                                                                                                    | ×                                                                                        |  |
| Indicate the type of information that the initiative must provide to disclose the indicator. This information                                                                                                    | on helps to determine the input areas that the users will need to feed into the Toolbox. |  |
| Scorecard Reference *                                                                                                    |                                                                                          |  |
| - Select a value -                                                                                                    | ^                                                                                        |  |
| Fronomic                                                                                                    |                                                                                          |  |
| account of the second second s |                                                                                          |  |

Figure 63 Indicator Addition Scorecard Reference

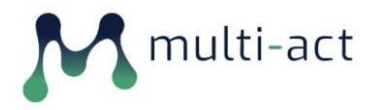

### 1.10.2 Editing an Indicator

When an existing indicator is selected, all relative information is presented to the user (Figure 64 Indicator View), together with the ability to edit the indicator (Figure 65 Indicator Editing).

| PATIENT ENGAGEMENT:EXPECTATION AND SATISFACTION                                                                                                    |
|----------------------------------------------------------------------------------------------------|
| View Edit                                                                                                    |
| Dimension: Patient Reported<br>Aspect: Return on Engagement                                                                                                    |
| Indicator Type<br>Core                                                                                                    |
| Description<br>Description and/or measurement of patients' satisfaction with their engagement in the research initiative, in terms of expectation and influence on research<br>outcomes (self-reported).                                                                                                    |
| Example<br>Example of qualitative assessment is:<br>• report describing the degree of patient satisfaction with the outcomes of the engagement and with the follow-up actions taken by the initiatives.                                                                                                    |
| Examples of quantitative assessment are:<br>• rate from 1 to 10 to what degree the engagement responded to your needs and expectation (e.g. 7/10);<br>• rate from 1 to 10 to what degree you feel that your engagement influenced the research process and results (e.g. 6/10);<br>• rate from 1 to 10 how you endorse the actions taken by the initiative to meet the needs and expectation emerged with the engagement (e.g. 8/10);<br>• number of patient engagement activities that have satisfied you (e.g. 6/8);<br>• number of patient engagement activities that have met your expectations (e.g. 6/8). |
| MULTI-ACT Patient Engagement Guidelines, short version v0.1 May 30th 2020                                                                                                    |
| Additional Information                                                                                                    |
| · resolution reining                                                                                                    |

Figure 64 Indicator View

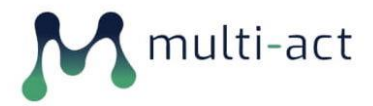

| EDIT INDICATOR MOCA                                                                                                    |                                           |
|----------------------------------------------------------------------------------------------------|-------------------------------------------|
| Title *                                                                                                    |                                           |
| MoCA                                                                                                    |                                           |
| Description *                                                                                                    |                                           |
| Percentage change of how many patients has improved or declined their cognitive functions after the care received.                                                                                                    |                                           |
| Description of the indicator.                                                                                                    | -11                                       |
| Rationale                                                                                                    |                                           |
| The indicators provides a reference on the improvement or decline due to the care received in some cognitive domains, in partice information processing speed.                                                                                                    | ular attention, working memory,           |
| Relevance of the indicator and advantages for its use.                                                                                                    | h.                                        |
| Core/ Additional *                                                                                                    |                                           |
| Core                                                                                                    | *                                         |
| Type of indicator within each aspect. Core indicators are key to evaluate each aspect. Additional indicators evaluate some areas which are not covered by<br>to provide a more in depth evaluation of the aspect. Additional indicators can also be provided when computing the core indicator is not feasible. | the core indicators but that are relevant |
| Associated terms *                                                                                                    |                                           |
| B I 🚥 🛒 📰 📰 99 🖾   Format - 🙆 Source                                                                                                    |                                           |

Figure 65 Indicator Editing.

### 1.11 Taxonomy Editing

The Master Scorecard was utilized in the MULTI-ACT Toolbox by cross-referencing Indicator objects with the imported Scorecard Taxonomy.

This produced as added value the seamless ability of editing and enlarging the Master Scorecard, in a dynamic & user-friendly way. As per the Addition of Indicators, an administrative user has the ability of editing the taxonomy by a simple drag & drop action, causing all associated indicators to be automatically moved respectively (Figure 66 Taxonomy Editing - Rearranging).

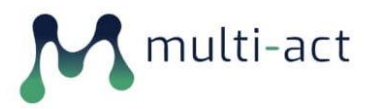

| Master Scorecard ක්                                                                                                    |            |  |  |  |
|----------------------------------------------------------------------------------------------------|------------|--|--|--|
| List Edit Manage fields Manage form display Manage display                                                                                      |            |  |  |  |
| Home » Administration » Structure » Taxonomy » Edit Master Scorecard                                                                            |            |  |  |  |
| + Add term                                                                                                    |            |  |  |  |
| Master Scorecard contains terms grouped under parent terms. You can reorganize the terms in Master Scorecard using their drag-and-drop handles. |            |  |  |  |
| NAME                                                                                                    | OPERATIONS |  |  |  |
| 4 CRIF Dimensions                                                                                                    | Edit •     |  |  |  |
| + Economic                                                                                                    | Edit -     |  |  |  |
| 4 Anti-competitive behaviour                                                                                                    | Edit •     |  |  |  |
| -4- Anti-competitive behaviour                                                                                                    | Edit •     |  |  |  |
| 4 Control                                                                                                    | Edit -     |  |  |  |
| Drag to re-order<br>                                                                                                    | Edit •     |  |  |  |
| 4 Economic externalities                                                                                                    | Edit •     |  |  |  |
| 4- Indirect economic impact                                                                                                    | Edit •     |  |  |  |
| 4 Financial performance                                                                                                    | Edit •     |  |  |  |
| 4. Financial stability                                                                                                    | Edit •     |  |  |  |
| 4. Profitability                                                                                                    | Edit •     |  |  |  |
| 4. Revenue                                                                                                    | Edit •     |  |  |  |

Figure 66 Taxonomy Editing - Rearranging

# CONCLUSIONS

Deliverable D2.4 has presented the full set of features and functionalities of the MULTI-ACT Toolbox in its final version. In order to fully implement these, given the ongoing work and processes in other WPs of the project for completing the MULTI-ACT framework, methods and procedures, including the devised guidelines from WP6, the present Deliverable along with the release of the final version of the MULTI-ACT Toolbox has been agreed at consortium level to be submitted at an extended deadline by M35, which was further formally submitted, among others, as amendment request. This also allowed the finalization of the relevant legal aspects on Privacy Policy, Data processing terms and Terms of Use of the toolbox.

The final version of the Toolbox has been significantly restructured to fully support multi-stakeholder features and functions, as dictated from the final version of the MULTI-ACT model and to meet co-accountability innovative strategy of the MULTI-ACT CRIF via co-creation approach. The MULTI-ACT Toolbox, in its final release, is accessible at <a href="https://toolbox.multiact.eu">https://toolbox.multiact.eu</a>.